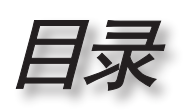

| -珊} 目录                                 | 1         |
|----------------------------------------|-----------|
| - ●                                    | 3         |
| 安全信息                                   | .3        |
| 入工 II心                                 | 4         |
| 服膳安全擎告                                 | 6         |
| ·····································  | 7         |
| □ · · ································ | 7         |
| 已太例见                                   | /<br>g    |
| )                                      | 0<br>g    |
| 工机                                     | 0<br>9    |
| 足及為口<br>遥控器                            |           |
| ~                                      |           |
| 纽扣电池更换                                 |           |
| - ───── 安装                             | 12        |
| 连接投影机                                  |           |
| <i>连接到笔记本电脑/DVI/VGA-In</i>             |           |
|                                        |           |
|                                        |           |
| 安装或卸下可选镜头                              | 14        |
| 从投影机中取出现有镜头                            |           |
| 安装新镜头                                  |           |
| 打开/关闭投影机电源                             | 16        |
| 打开投影机电源                                |           |
| 关闭投影机电源                                |           |
| 警告指示灯                                  |           |
| 调整投影图像                                 |           |
| <u> </u>                               |           |
| 使用 PureShift 调整投影图像位直<br>細軟仍影圆角ロナ      |           |
| 调登技家图像尺寸                               |           |
| ■ 7 用户控制                               |           |
| <i>遥狂矞</i>                             | 23        |
| <i>併希显示采里</i>                          | 25        |
| 深作力法<br>关始树                            |           |
| 米                                      | 20        |
| 图像 / 进险进 <u></u> 伍                     | 27<br>29  |
| 图像   讲阶选项   PureEngine                 | 29<br>.31 |
| 显示设定                                   |           |
|                                        |           |
| 系统设定 灯泡设定                              |           |
| <i>系统设定 开机画面</i>                       | 39        |
| 设置                                     |           |

• 简体中文 •

# 目录

|                 | 43 |
|-----------------|----|
| 故障处理            | 43 |
| 图像问题            |    |
| 其它问题            |    |
| 投影机状态指示         |    |
| 遥控器问题           |    |
| 更换灯泡            | 48 |
| 兼容模式            | 51 |
| RS232 命令和协议功能列表 | 52 |
| RS232 针脚分配      |    |
| RS232 协议功能列表    | 53 |
| 吊顶安装            | 56 |
| Optoma 全球办事机构   | 57 |
| ·<br>管制和安全注意事项  | 59 |

1318

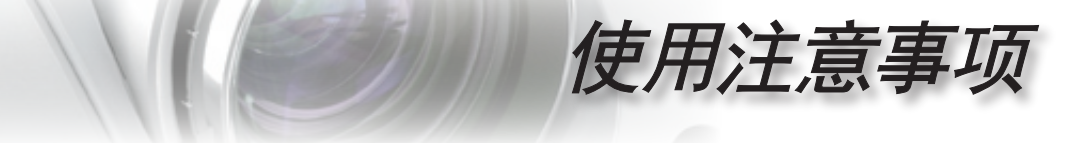

# 安全信息

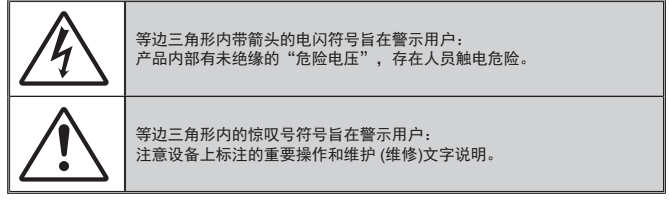

警告:为降低火灾或电击风险,不要让本设备遭受雨淋或受潮。机壳内存在危险高 电压。不要打开机壳。应委托专业人士进行维修。

#### B 级辐射限制

此 B 级数字设备符合"加拿大干扰成因设备条例"的所有要求。

#### 重要安全事项

- 不要阻塞任何通风口。为防止投影机过热以保证其可靠进行,建议将投影 机安装在通风良好的位置。例如,不要将投影机放置在杂乱的咖啡桌、沙 发、床等上面。不要将投影机放置在空气流通不畅的狭小空间内,如书柜 或壁橱中。
- 不要在靠近水的地方或潮湿的地方使用本投影机。为降低火灾和/或触电 危险,切勿使本投影机遭受雨淋或受潮。
- 不要安装在热源附近,如散热器、加热器、火炉或其它产生热量的设备 (如放大器)。

• 简体中文

- 4. 清洁时使用干布。
- 5. 仅使用制造商指定的连接件/附件。
- 6. 如果本机已物理损坏或者使用不慎,请勿继续使用本机。 物理损坏/使用不慎包括 (但不限于):
  - 本机掉落。
  - 电源线或插头损坏。
  - 液体溅落到投影机上。
  - 投影机遭受雨淋或受潮。
  - 异物掉入投影机内或者内部元件松动。
  - 不要尝试自行维修本机。打开或卸下机壳时存在危险电压或其它危险。 在送修本机前,请先与 Optoma 联系。
- 7.不要让物品或液体进入投影机。否则,可能接触到危险电压点和短路部件,导致火灾或电击。
- 8. 留意投影机外壳上的安全标志。
- 9. 本机只应由相关服务人员进行修理。

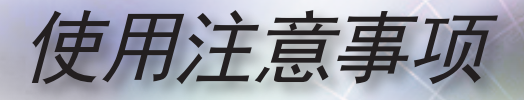

# 预防措施

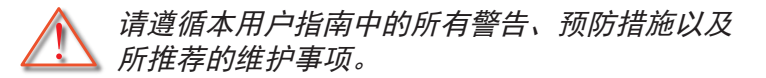

- 警告- 灯泡点亮时切勿直视投影机镜头。亮光可能会伤害 您的眼睛。
- 警告- 为降低火灾或电击危险,切勿使本投影机遭受雨淋 或受潮。
- 警告- 请勿打开或者拆卸本投影机,以免发生触电。
- 警告- 在更换灯泡前,请使本机完全冷却。按照第48页介 绍的说明进行操作。
- 警告- 本投影机将自行检测其灯泡使用寿命。投影机显示 警告消息时一定要更换灯泡。
- 警告- 更换灯泡模块 (参见第 38 页)后,请在屏幕显示"系统设定 | 灯泡设定"菜单中重新设置"灯泡时数重置"功能。
- 警告- 关闭投影机时,请确保先完成散热过程,然后再拔 掉电源线。投影机需要 90 秒钟散热时间。
- 警告- 在投影机工作过程中,不用使用镜头盖。
- 警告- 当灯泡接近使用寿命时,屏幕上会显示信息"建议 更换灯泡"。请与当地经销商或服务中心联系,尽 快更换灯泡。

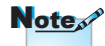

当灯泡达到使用寿命 时,必须更换灯泡模 块,否则投影机无法 开机。更换灯泡时,请 按照第 45 页"更换灯 泡"中列出的步骤进行 操作。

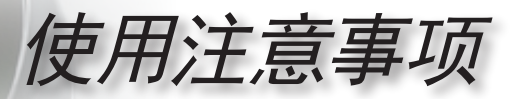

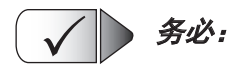

- 在清洁产品前,关闭电源并从交流电源插座上拔掉电源线。
- 使用蘸有中性洗涤剂的柔软干布擦拭主机外壳。
- 如果本产品长期不用,应从交流插座中拔下电源插头。

请勿: XD

- 阻塞设备上用于通风的狭缝和开口。
- 使用擦洗剂、石蜡或者溶剂擦拭设备。
- 在如下条件下使用:
  - 温度过高、过低或极潮湿的环境中。
    - ▶ 确保室内环境温度在 5 35°C之间
    - ▶ 相对湿度是5 35°C, 80% (最大), 无凝结
  - 易受大量灰尘和泥土侵袭的区域。
  - 任何产生强磁场的设备附近。
  - 阳光直接照射。

• 简体中文

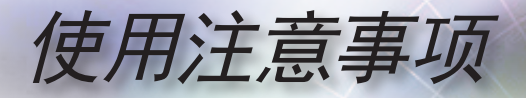

眼睛安全警告

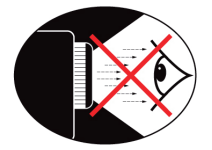

■ 切勿直视/面对投影机光束。尽可能背对光束。

 在教室中使用投影机时,如果学生回答问题时需要指向屏幕上 的某个位置,务必提醒学生不要注视光束。

■ 为尽量减小灯泡功耗,应保持房间黑暗以降低周围光线亮度。

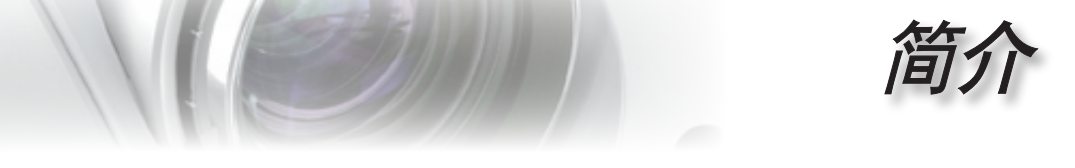

# 包装概览

打开包装箱并检查其中的物品,确保下面列出的所有 部件齐全。如有任何物品缺失,请与 Optoma 客户服 务联系。

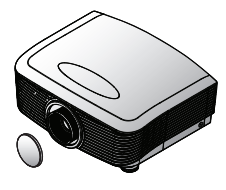

投影机 (带镜头盖)

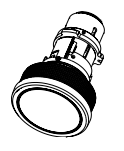

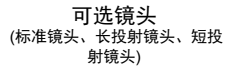

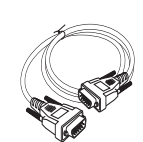

2.0 米 RS232 线

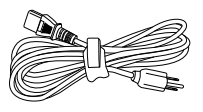

电源线 1.8 米

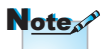

由于每个国家 (地区) 的 应用不同,在一些地区 可能配备不同的附件。

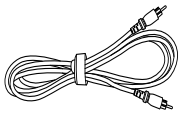

1.8 米复合视频线 (欧洲版本不提供)

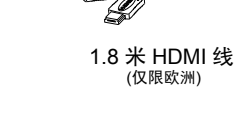

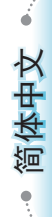

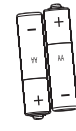

2节 AA 电池

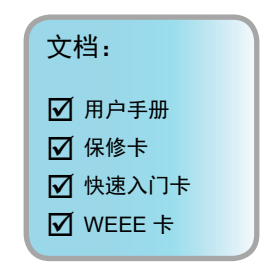

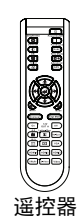

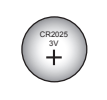

备用遥控电池

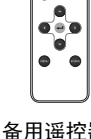

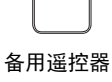

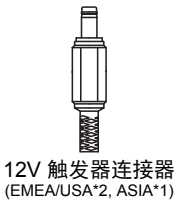

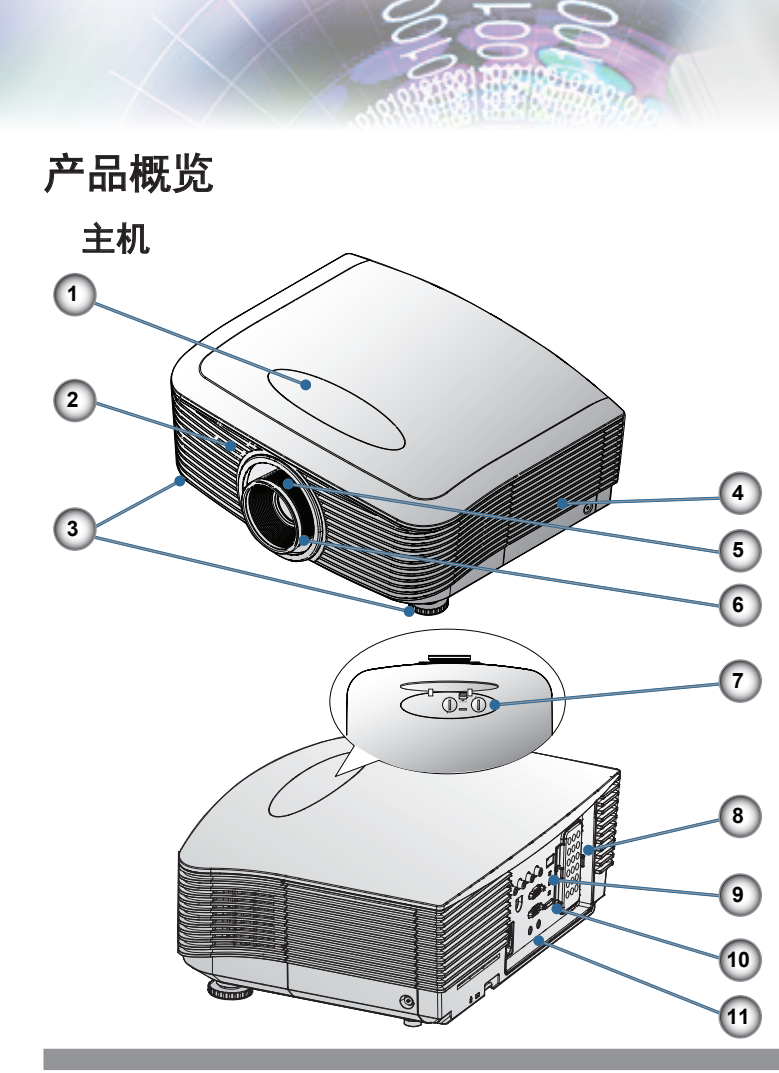

- 1. 镜头移位调整盖
- 2. 红外线接收器
- 3. 倾斜度调整底脚
- 4. 灯泡更换盖
- 5. 画面缩放
- 6. 调焦环
- 7. 垂直和水平镜头移位调整控制和镜头释放
- 8. 备用遥控器托架
- 9. LED 指示灯
- 10. 电源按钮
- 11. 连接端口

简介

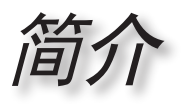

连接端口

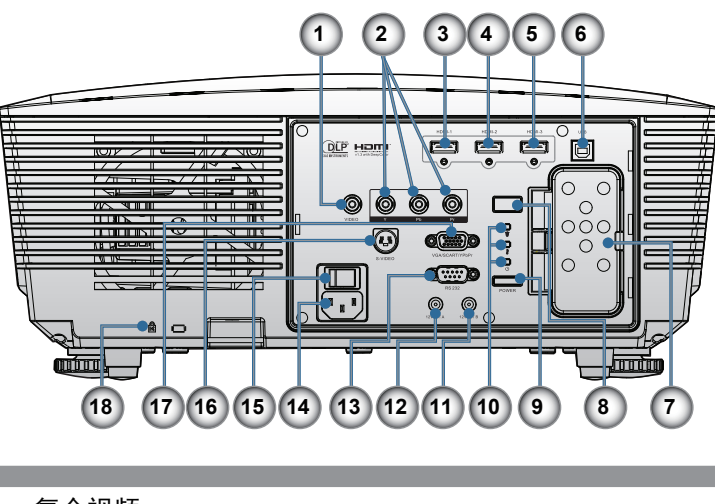

- 1. 复合视频
- 2. 分量视频
- 3. HDMI 1
- 4. HDMI 2
- 5. HDMI 3
- 6. 维修接口 (USB B 型)
- 7. 备用遥控器托架
- 8. 红外线接收器
- 9. 电源按钮
- 10. LED 指示灯
- 11.12V 输出 B
- 12.12V 输出 A
- 13. RS232
- 14. 电源插口
- 15. 主电源开关
- 16. S-Video
- 17. VGA 输入
- 18. Kensington Microsaver™ 锁端口

• 简体中文

简

## 遥控器

- 1. Power On (开机)
- 2. Power Off (关机)
- 3. PureEngine
- 4. Brite Mode (明亮模式)
- 5. Advanced (进阶选项)
- 6. 四向选择键
- 7. Mode (模式)
- 8. Edge Mask (边缘遮盖)
- 9. 12V OUT A On/Off (12V 输出 A 开启/关闭)
- 10. Re-Sync (重新同步)
- 11. VGA
- 12. HDMI 3
- 13. Video (影像)
- 14. HDMI 2
- 15. S-Video
- 16. Native
- 17. YPbPr
- 18. HDMI 1
- 19. 16:9
- 20. 4:3
- 21. Letter-Box (宽屏)
- 22. Overscan (边缘修正)
- 23. Menu (菜单)
- 24. Enter (确定)
- 25. Color (色彩)
- 26. DynamicBlack
- 27. Contrast (对比度)
- 28. Brightness (亮度)

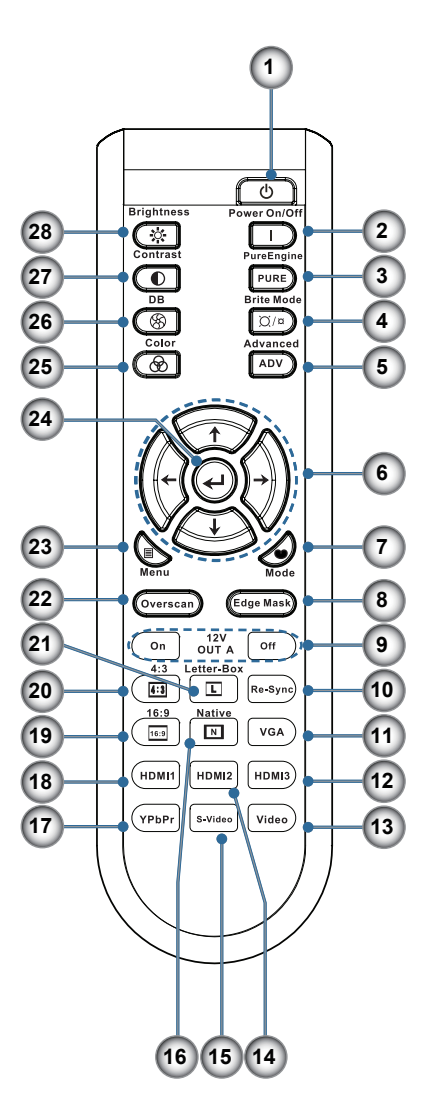

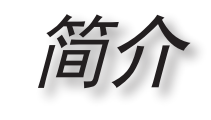

## 备用遥控器

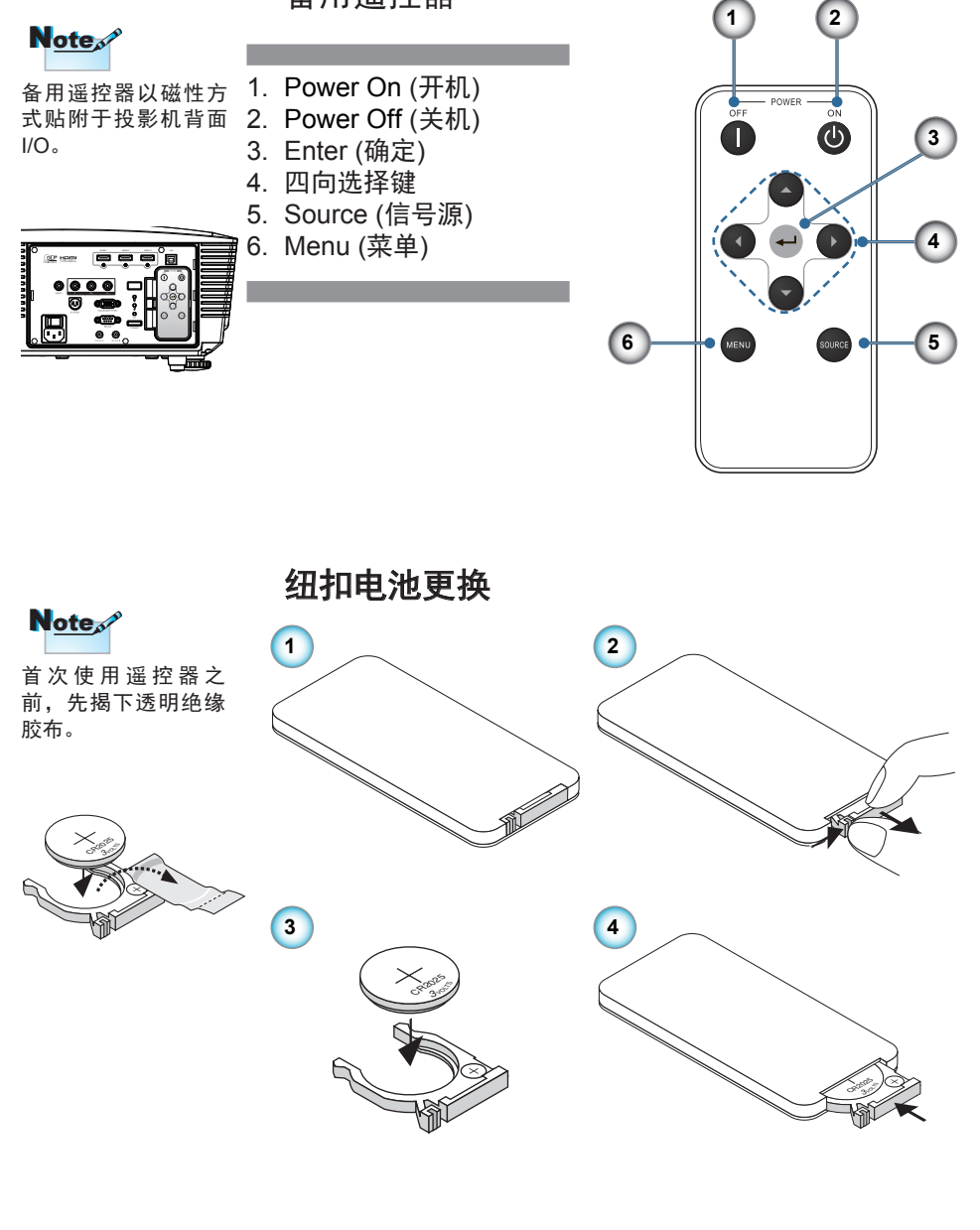

• 简体中文

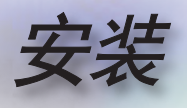

# 连接投影机 连接到笔记本电脑/DVI/VGA-In

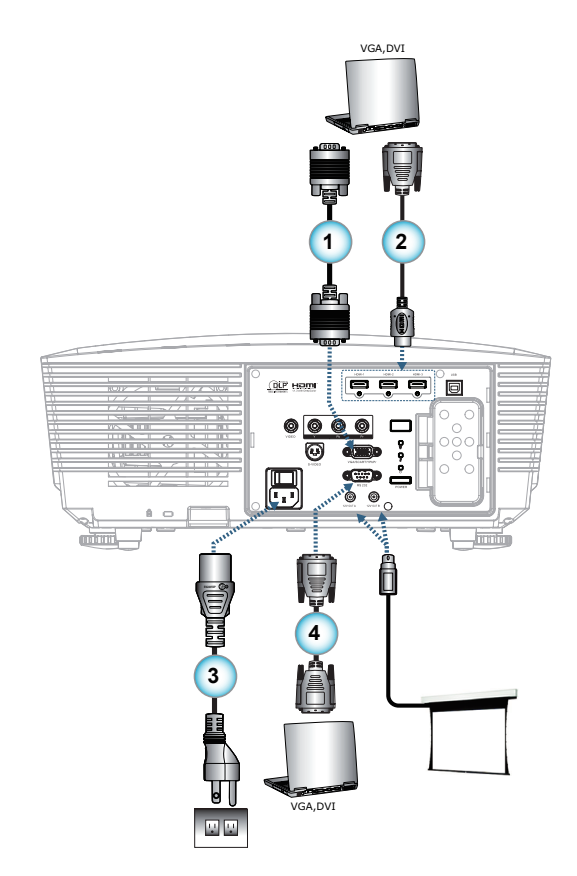

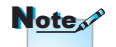

由于每个国家(地区)的 应用存在差异,因此一 些地区可能附带不同的 附件。

| 1 | VGA 输入线 (仅限欧洲)  |
|---|-----------------|
| 2 | DVI/HDMI 线 (选件) |
| 3 |                 |
| 4 | RS232 线 (诜件)    |
|   | (~11)           |

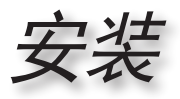

连接投影机

连接到视频源

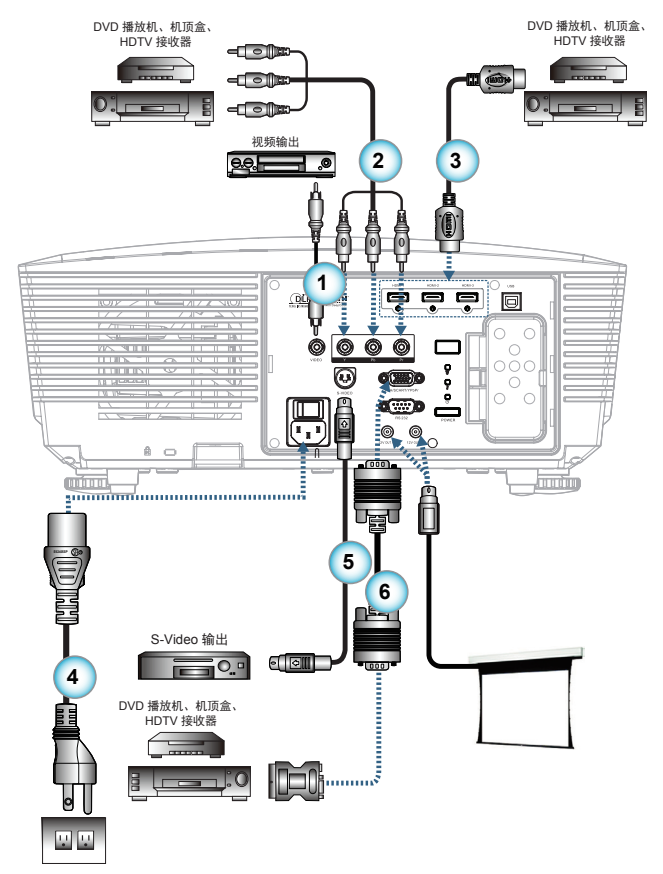

| 1 |                              |
|---|------------------------------|
| 2 | RCA 分量视频线 (用于 YPbPr) (选件)    |
| 3 |                              |
| 4 | 申源线                          |
| 5 | S-Video 线 (诜件)               |
| 6 | SCART RGB/S-Video 转接器 (仅限欧洲) |

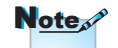

由于每个国家(地区)的 应用存在差异,因此一 些地区可能附带不同的 附件。

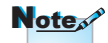

12V 输出是可编程的触 发器。 • 简体中文 •

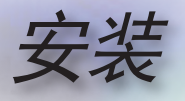

# 安装或卸下可选镜头

## 小心

- •投影机和镜头组件中含有精密部件,因此请勿摇动或过 分用力按压投影机或镜头组件。
- 在卸下或安装镜头之前,务必关闭投影机,等待散热风 扇停止转动,然后关闭主电源开关。\_\_\_\_
- 卸下或安装镜头时,请勿触摸镜头表面。
  避免在镜头表面上留下指纹、灰尘或油污。 请勿刮擦镜头表面。 •操作时在台面上铺一块软布,以避免刮擦。
- •如果卸下并存放镜头,请将镜头盖装到投影机上,以避 免灰尘进入。

## 从投影机中取出现有镜头

- 1. 按下以打开顶盖。
- 2. 将镜头释放按钮按下 至解锁位置。
- 3. 拿住镜头。
- 4. 逆时针转动镜头。 现有镜头被松开。

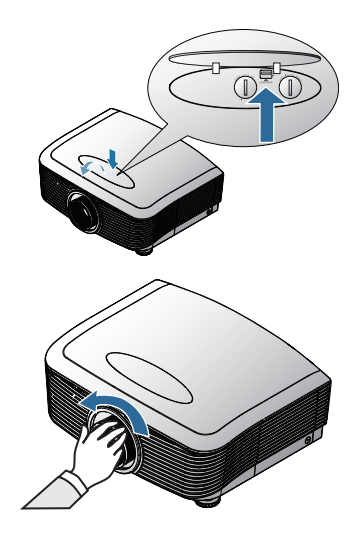

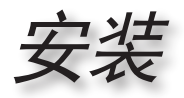

 3. 缓慢地抽出现有镜 头。

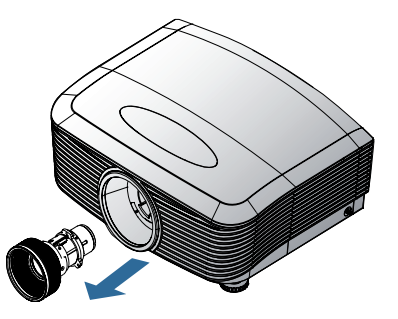

安装新镜头

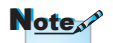

IRIS 插针应为如图所示 的方向。

 对准槽口,正确放置 电子接点板,如图所 示。

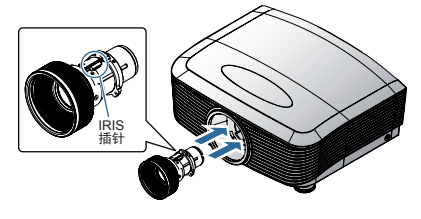

2. 顺时针转动镜头,直 至其完全到位。

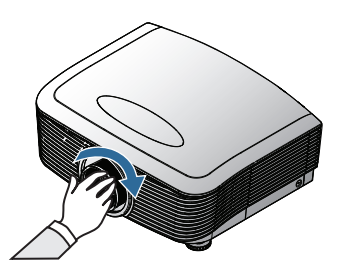

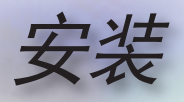

# 打开/关闭投影机电源

#### 打开投影机电源

- 1. 取下镜头盖。●
- 2. 安全连接电源线和信号线。连接后,电源 LED 变成红色。
- 按投影机背面的"□□"按钮或遥控器上的"□"开启 灯泡。
   电源LED"□"此时闪烁蓝色。
   开机屏幕显示约 30 秒钟。第一次使用投影机时,您可以在开 机屏幕之后显示的快速菜单中选择自己喜欢使用的语言。
- 打开您希望在屏幕上显示的信号源的电源(计算机、笔记本电脑、视频播放机等)。投影机自动检测信号源并在屏幕上显示。否则,按菜单按钮,转到"设置"。确保"信号源锁定"已设成"关"。
- 如果同时连接多个视频源,请按遥控上的"视频源"按键以两个视频源之间切换。

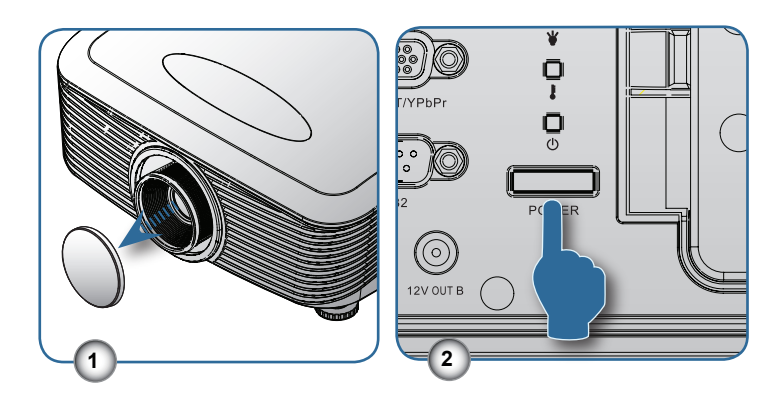

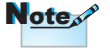

首先打开投影机电源, 然后选择信号源。

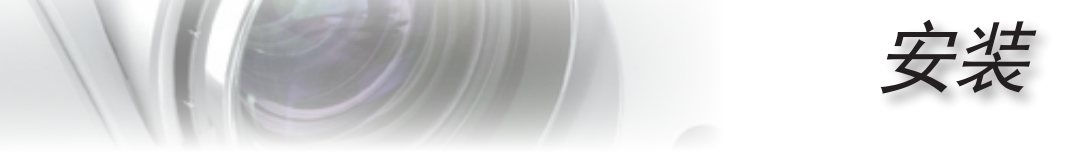

#### 关闭投影机电源

 按两次 (间隔 1 秒)遥控器上的 "┃" 按钮或投影机背面的 "
 □□ " 按钮关闭投影机。第一次按下按钮将在屏幕显示以下 信息。

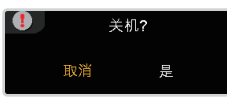

再按一次钮以确认关机。如果不按该按钮,信息将在5秒后 消失。

散热风扇继续转动约 60 秒以进行散热,电源LED "。"将变成蓝色。当指示灯显示稳定红色时,表示投影机进入了待机模式。

如果希望使投影机重新返回工作状态,必须等待投影机完成 散热过程并已进入待机模式。在待机模式下,只需按投影机 背面的"<sup>—</sup>"按钮或遥控器上的"<sup>3</sup>"即可重新启动 投影机。

- 3. 从电源插座和投影机上拔掉电源线。
- 4. 切勿在电源关闭过程完成之后立即打开投影机电源。

#### 警告指示灯

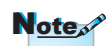

■当"LAMP"(灯泡)指示灯"□"LED显示橘黄色时,投影机 将自动关机。请与附近的 Optoma 机构联系以寻求帮助。

#### 如果投影机出现这些现 ■ 当 "TEMP"(温度)指示灯 "□"亮起红色时,表示投影机 象,请与附近的服务中 心联系。有关的详细信 息,请参见第 57 页。

■ 当 "TEMP" (温度)指示灯 "♀" 闪烁红色时,表示风扇不 起作用。

• 简体中文

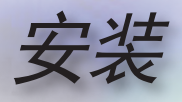

# 调整投影图像

#### 调整投影机高度

本投影机配有升降支脚,用于调整图像高度。

<u> 要升高图像:</u>

使用底脚螺丝将图像提升至所需的高度,然后微调显示角度 ●。

要降低图像:

使用底脚螺丝将图像降低至所需的高度,然后微调显示角度 ●。

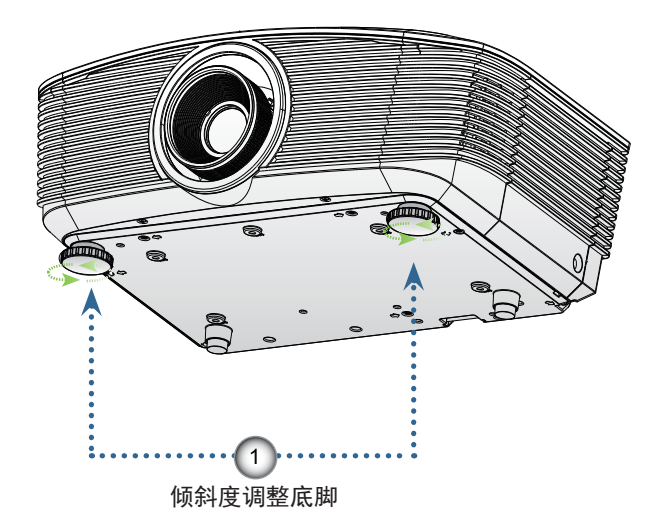

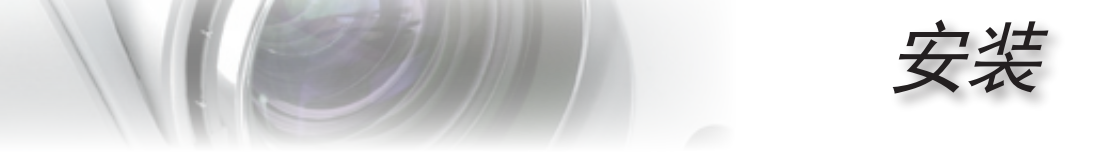

使用 PureShift 调整投影图像位置

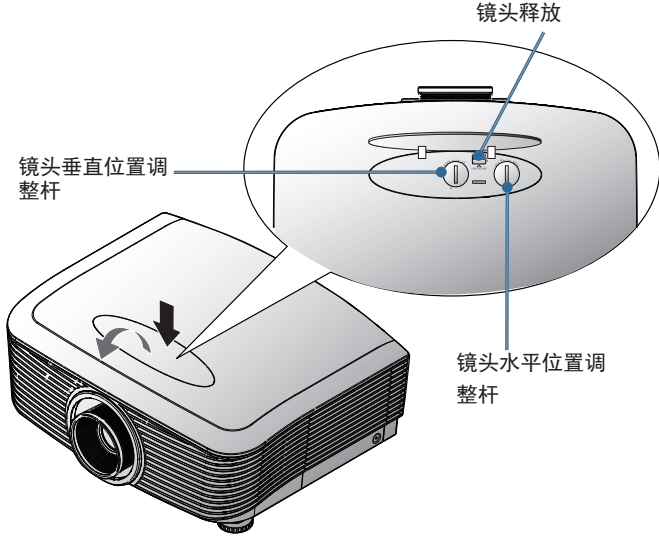

PureShift 提供了镜头位置调整功能,可以在以下指定的范围内 水平或垂直调整投影图像的位置。

简体中文

19

PureShift 是一个独特的系统,与传统的镜头移位系统相比,可 在保持更高 ANSI 对比度的情况下提供镜头移位。

#### ■週整垂直图像位置

图像垂直高度的调整范围是图像一半高度的110%到30%。请注意,图像垂直高度最大调整值受限于图像水平位置。例如,如果水平图像处于最高位置,则不可能取得最高垂直图像位置。请查看下面的 PureShift 范围图表以了解详情。

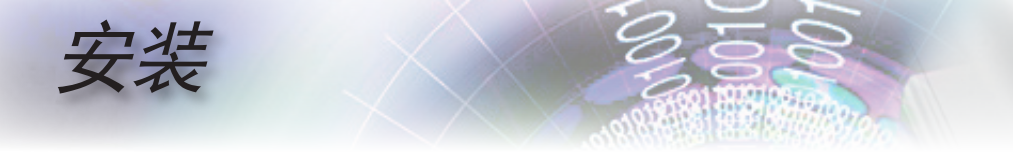

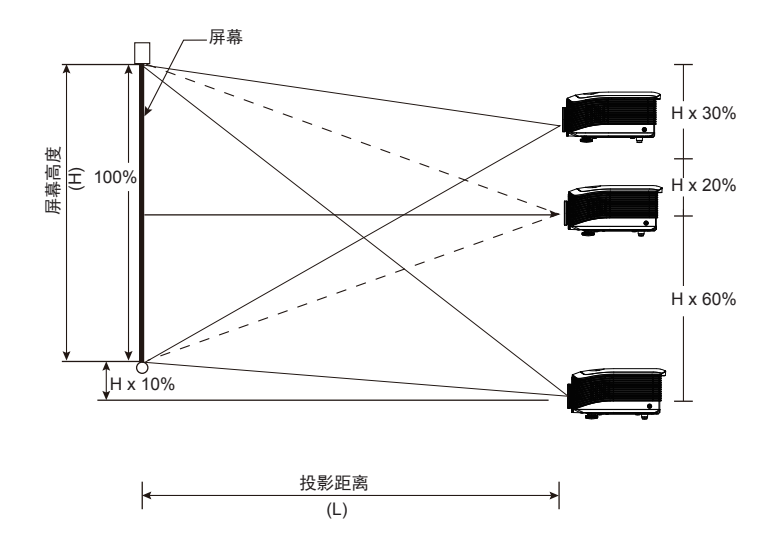

#### ■週整水平图像位置

镜头处于图像水平位置的中心时,可以向左或向右调整最多图像 一半宽度 10%。注意,最大水平图像高度调整可能受限于垂直图 像位置。例如,如果垂直图像处于最高位置,则不可能取得最高 水平图像位置。请查看下面的 PureShift 范围图表以了解详情。

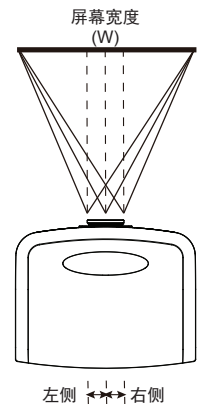

(W/2) x 10% (W/2) x 10%

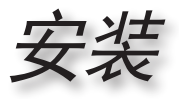

#### ■ PureShift 范围图表

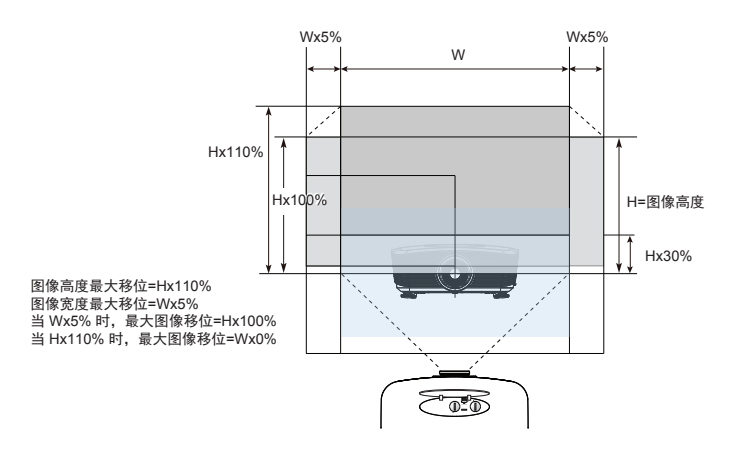

## 调整投影图像尺寸

标准投影镜头: TR: 广角 - 1.54 远距 - 1.93

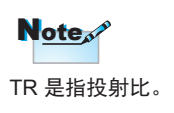

| 对角线        | 屏    | 屏幕尺寸 W X H (16:9) 投影距离(D) 偏 |       |      |      | 投影距离(D) |       |       | 移    |       |
|------------|------|-----------------------------|-------|------|------|---------|-------|-------|------|-------|
| 16:9 屏幕的对角 | (n   | (m) (英尺) (m) (英尺)           |       | (Hd) |      |         |       |       |      |       |
| 线长度 (英寸)   | 宽度   | 高度                          | 宽度    | 高度   | 宽屏   | 电视      | 宽屏    | 电视    | (m)  | (英尺)  |
| 35         | 0.77 | 0.44                        | 2.54  | 1.43 | -    | 1.50    | -     | 4.91  | 0.52 | 1.72  |
| 45         | 1.00 | 0.56                        | 3.27  | 1.84 | 1.53 | 1.92    | 5.03  | 6.31  | 0.67 | 2.21  |
| 50         | 1.11 | 0.62                        | 3.63  | 2.04 | 1.70 | 2.14    | 5.59  | 7.01  | 0.75 | 2.45  |
| 60         | 1.33 | 0.75                        | 4.36  | 2.45 | 2.05 | 2.56    | 6.71  | 8.41  | 0.90 | 2.94  |
| 70         | 1.55 | 0.87                        | 5.08  | 2.86 | 2.39 | 2.99    | 7.83  | 9.81  | 1.05 | 3.43  |
| 80         | 1.77 | 1.00                        | 5.81  | 3.27 | 2.73 | 3.42    | 8.95  | 11.21 | 1.20 | 3.92  |
| 90         | 1.99 | 1.12                        | 6.54  | 3.68 | 3.07 | 3.85    | 10.07 | 12.62 | 1.34 | 4.41  |
| 100        | 2.21 | 1.25                        | 7.26  | 4.09 | 3.41 | 4.27    | 11.19 | 14.02 | 1.49 | 4.90  |
| 120        | 2.66 | 1.49                        | 8.72  | 4.90 | 4.09 | 5.13    | 13.42 | 16.82 | 1.79 | 5.88  |
| 150        | 3.32 | 1.87                        | 10.89 | 6.13 | 5.11 | 6.41    | 16.78 | 21.03 | 2.24 | 7.35  |
| 205        | 4.54 | 2.55                        | 14.89 | 8.38 | 6.99 | -       | 22.93 | -     | 3.06 | 10.05 |

✤ 本图仅供用户参考。

21

• 简体中文 •

安装

| 人1人为11人为2  | 呪大:   | 117:  | ЛН        | j I., | 90    |       | <u>۳</u> E 4 | 2.09  |      |       |
|------------|-------|-------|-----------|-------|-------|-------|--------------|-------|------|-------|
| 对角线        | 屏     | 幕尺寸 🛛 | / X H (16 | :9)   |       | 投影跟   | Ē离(D)        |       | 偏    | 移     |
| 16:9 屏幕的对角 | (r    | n)    | (英        | [尺]   | (r    | n)    | (英           | (尺)   | (H   | ld)   |
| 线长度 (英寸)   | 宽度    | 高度    | 宽度        | 高度    | 宽屏    | 电视    | 宽屏           | 电视    | (m)  | (英尺)  |
| 35         | 0.77  | 0.44  | 2.54      | 1.43  | -     | 2.24  | -            | 7.35  | 0.52 | 1.72  |
| 45         | 1.00  | 0.56  | 3.27      | 1.84  | -     | 2.88  | -            | 9.45  | 0.67 | 2.21  |
| 50         | 1.11  | 0.62  | 3.63      | 2.04  | 2.14  | 3.20  | 7.01         | 10.50 | 0.75 | 2.45  |
| 60         | 1.33  | 0.75  | 4.36      | 2.45  | 2.56  | 3.84  | 8.41         | 12.59 | 0.90 | 2.94  |
| 70         | 1.55  | 0.87  | 5.08      | 2.86  | 2.99  | 4.48  | 9.81         | 14.69 | 1.05 | 3.43  |
| 80         | 1.77  | 1.00  | 5.81      | 3.27  | 3.42  | 5.12  | 11.21        | 16.79 | 1.20 | 3.92  |
| 90         | 1.99  | 1.12  | 6.54      | 3.68  | 3.85  | 5.76  | 12.62        | 18.89 | 1.34 | 4.41  |
| 100        | 2.21  | 1.25  | 7.26      | 4.09  | 4.27  | 6.40  | 14.02        | 20.99 | 1.49 | 4.90  |
| 150        | 3.32  | 1.87  | 10.89     | 6.13  | 6.41  | 9.60  | 21.03        | 31.49 | 2.24 | 7.35  |
| 200        | 4.43  | 2.49  | 14.53     | 8.17  | 8.55  | 12.80 | 28.04        | 41.98 | 2.99 | 9.81  |
| 300        | 6.64  | 3.74  | 21.79     | 12.26 | 12.82 | 19.19 | 42.05        | 62.97 | 4.48 | 14.71 |
| 400        | 8.86  | 4.98  | 29.05     | 16.34 | 17.09 | 25.59 | 56.07        | 83.96 | 5.98 | 19.61 |
| 468        | 10.36 | 5.83  | 33.99     | 19.12 | 20.00 | 29.94 | 65.60        | 98.24 | 6.99 | 22.94 |

.\*\*\*\*

#### 长投射投影镜头: TR: 广角 - 1.93 远距 - 2.89

短投射投影镜头: TR-0.77

| 对角线        | 屏    | 幕尺寸 🛛 | / X H (16 | :9)  | 投影跟  | ē离(D) | 偏    | 移    |
|------------|------|-------|-----------|------|------|-------|------|------|
| 16:9 屏幕的对角 | (r   | n)    | (英        | ·尺)  | (m)  | (茶日)  | (H   | ld)  |
| 线长度 (英寸)   | 宽度   | 高度    | 宽度        | 高度   | (11) | (夹八)  | (m)  | (英尺) |
| 30         | 0.66 | 0.37  | 2.18      | 1.23 | 0.51 | 1.68  | 0.45 | 1.47 |
| 45         | 1.00 | 0.56  | 3.27      | 1.84 | 0.77 | 2.52  | 0.67 | 2.21 |
| 50         | 1.11 | 0.62  | 3.63      | 2.04 | 0.85 | 2.80  | 0.75 | 2.45 |
| 60         | 1.33 | 0.75  | 4.36      | 2.45 | 1.02 | 3.36  | 0.90 | 2.94 |
| 70         | 1.55 | 0.87  | 5.08      | 2.86 | 1.19 | 3.91  | 1.05 | 3.43 |
| 80         | 1.77 | 1.00  | 5.81      | 3.27 | 1.36 | 4.47  | 1.20 | 3.92 |
| 90         | 1.99 | 1.12  | 6.54      | 3.68 | 1.53 | 5.03  | 1.34 | 4.41 |
| 100        | 2.21 | 1.25  | 7.26      | 4.09 | 1.70 | 5.59  | 1.49 | 4.90 |
| 120        | 2.66 | 1.49  | 8.72      | 4.90 | 2.05 | 6.71  | 1.79 | 5.88 |
| 150        | 3.32 | 1.87  | 10.89     | 6.13 | 2.56 | 8.39  | 2.24 | 7.35 |
| 175        | 3.87 | 2.18  | 12.71     | 7.15 | 2.98 | 9.79  | 2.62 | 8.58 |

用户控制

# 遥控器

| 1N                                                                                                    | 使用遥控器                                 |                                                                         |  |  |
|----------------------------------------------------------------------------------------------------|---------------------------------------|-------------------------------------------------------------------------|--|--|
| Brightness Power On/Off                                                                                                    | U Power On/Off                        | 参见第 16 页的"打开投影机电源"部分。                                                   |  |  |
| Contrast PureEngine                                                                                                    | (电源开关)                                | 参见第 17 页的"关闭投影机电源"部分。                                                   |  |  |
| Color Advanced                                                                                                    | ∹ <mark>六</mark> - Brightness<br>(亮度) | 调整图像的亮度。                                                                |  |  |
|                                                                                                    | ● Contrast (对比)                       | 控制图片最亮和最暗部分之间的差异程<br>度。                                                 |  |  |
|                                                                                                    | PureEngine                            | PureEngine 是一组可以增强显示图像质量<br>的高级图像处理技术。                                  |  |  |
| Neru<br>Verscen<br>Cyerscen<br>00 017 A 011<br>4:3 Letter-Box<br>011 A 011<br>4:3 Letter-Box<br>011 A 011<br>1011<br>1011<br>1011<br>1011<br>1011<br>1011 | S DynamicBlack                        | 使投影机能够自动优化黑暗电影场景的显<br>示,使之能以极高的精细度显示。<br>(参见第 29 页)                     |  |  |
|                                                                                                    | ሺ / ¤ Brite Mode<br>(明亮模式)            | 提高图像的亮度。 (参见第 38 页)                                                     |  |  |
| HDM1 HDM12 HDM13<br>(YPbPr S-Video Video                                                                                                    | � Color (色彩)                          | 访问高级色彩设置。                                                               |  |  |
|                                                                                                    | ADV Advanced<br>(高级)                  | 访问高级图像设置菜单。                                                             |  |  |
|                                                                                                    | Enter (确定)                            | 确认您选择的项目。                                                               |  |  |
|                                                                                                    | 四向选择键                                 | 使用方向选择键选择项目或调整选择内<br>容。                                                 |  |  |
| OFF OWER ON                                                                                                    | I Menu (菜单)                           | 显示或退出投影机的屏幕显示菜单。                                                        |  |  |
|                                                                                                    | ● Mode (模式)                           | 选择显示模式:影院、<br>参考、照片、明亮、图形、ISF 白天、ISF<br>夜晚和用户。                          |  |  |
| VEINU ZOURC                                                                                                    | Overscan<br>(边缘修正)                    | 在要显示的图像的每个边缘上,遮蔽一小<br>部分像素。如果图像信号源在显示图像的<br>任何边缘附近出现噪点,可以使用此功能<br>进行调整。 |  |  |
|                                                                                                    |                                       |                                                                         |  |  |

• 简体中文 •

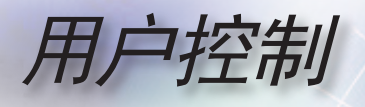

| / | ,                                                                                                    |   | (边缆                  |
|---|----------------------------------------------------------------------------------------------------|---|----------------------|
| • | Brightness Power On/Off<br>Contrast PursEngine<br>DB Brite Mode<br>Color Advanced<br>PursEngine<br>DB Brite Mode<br>Color Advanced | - | On (<br>Off (<br>4:3 |
|   |                                                                                                    | _ | L I<br>(<br>Re-S     |
|   | Menu Mode<br>Overscan Edge Mask<br>On OUT A Off<br>4:3 Letter-Box                                                                  | - | 16:9                 |
|   | H3 L Re-Sync<br>16:9 Native<br>(ES) N VGA<br>HDM11 HDM12 HDM13                                                                     | - | N<br>VGA             |
|   | YPbPr S-Video Video                                                                                                    | - | HDN                  |
| Ì |                                                                                                    | - |                      |

| Edge Mask<br>(边缘遮盖)  | 选择"开"时,在要显示的图像的每个<br>边缘上遮蔽一小部分像素。如果图像信<br>号源在可显示图像的任何边缘附近发生<br>编码错误,可以将"边缘遮盖"功能设<br>成"开"。 |  |  |  |
|----------------------|-------------------------------------------------------------------------------------------|--|--|--|
| On (开)               | 激活 12V OUT A 输出。                                                                          |  |  |  |
| Off (关)              | 取消 12V OUT A 输出。                                                                          |  |  |  |
| 4:3 4:3              | 使图像宽高比为 4:3。                                                                              |  |  |  |
| L Letter Box<br>(宽屏) | 允许以全屏幕宽度查看信箱形状的非横向<br>压缩增强的影片。如果图像宽高比小于<br>2.35:1,原始图像的一部分会丢失。                            |  |  |  |
| Re-Sync (重新同步)       | 根据输入源自动同步投影机。                                                                             |  |  |  |
| 16:9 <b>16:9</b>     | 使图像宽高比为 16:9。                                                                             |  |  |  |
| N Native             | 输入信号源在显示时不进行缩放。                                                                           |  |  |  |
| VGA                  | 按 VGA 可以选择来自 VGA 接口的信号<br>源。                                                              |  |  |  |
| HDMI 1               | 按 "HDMI 1"可以选择来自 HDMI 1 接口<br>的信号源。                                                       |  |  |  |
| HDMI 2               | 按 "HDMI 2"可以选择来自 HDMI 2 接口<br>的信号源。                                                       |  |  |  |
| HDMI 3               | 按 "HDMI 3"可以选择来自 HDMI 3 接口<br>的信号源。                                                       |  |  |  |
| YPbPr                | 按"YPbPr"可以选择分量视频信号源。                                                                      |  |  |  |
| S-Video              | 按"S-Video"选择 S-video 信号源。                                                                 |  |  |  |
| Video (视频)           | 按"Video"可以选择复合视频信号源。                                                                      |  |  |  |
| Source (信号源)         | 按 Source 可以选择 RGB、分量视频、<br>S-Video、复合视频和 HDMI 信号源。                                        |  |  |  |

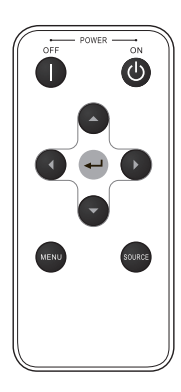

用户控制

## 屏幕显示菜单

本投影机具有一个多语言屏幕显示 (OSD)菜单,可以调整 图像并更改多种设置。投影机将自动检测信号源。

#### 操作方法

- 1. 如要打开 OSD 菜单,请按遥控器或控制面板上的"菜单"。
- 2 当显示 OSD 时,使用▲▼键选择子菜单中的项目。在特定页上进 行选择时,按 ◀▶ 或 确定键进入子菜单。
- 3. 使用 ▲ ▼ 键选择所需项目, 通过 ◀▶ 键调整设置。
- 4. 在子菜单中选择下一个要调整的项目, 然后按如上所述进行调整。
- 5. 按确定或菜单进行确认, 屏幕将返回主菜单。
- 如要退出,请再次按"菜单"。OSD菜单将关闭,投影机自动保存 新的设置。

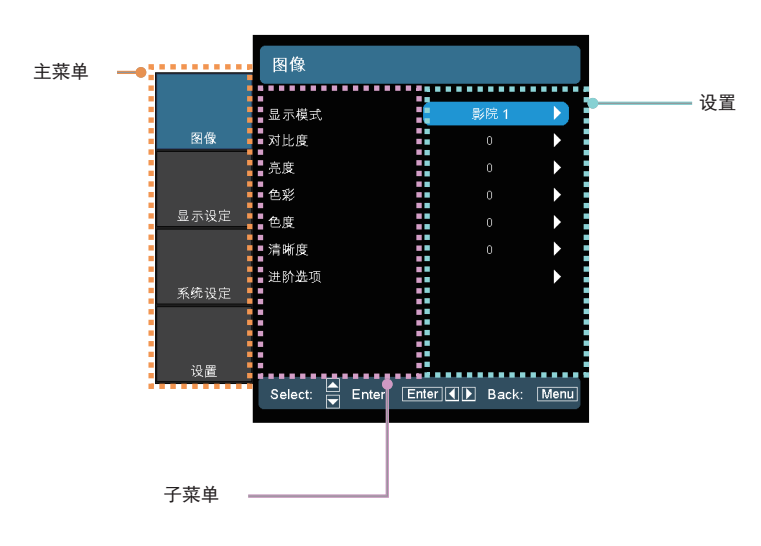

• 简体中文

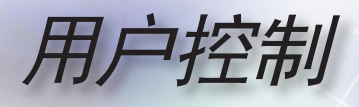

菜单树

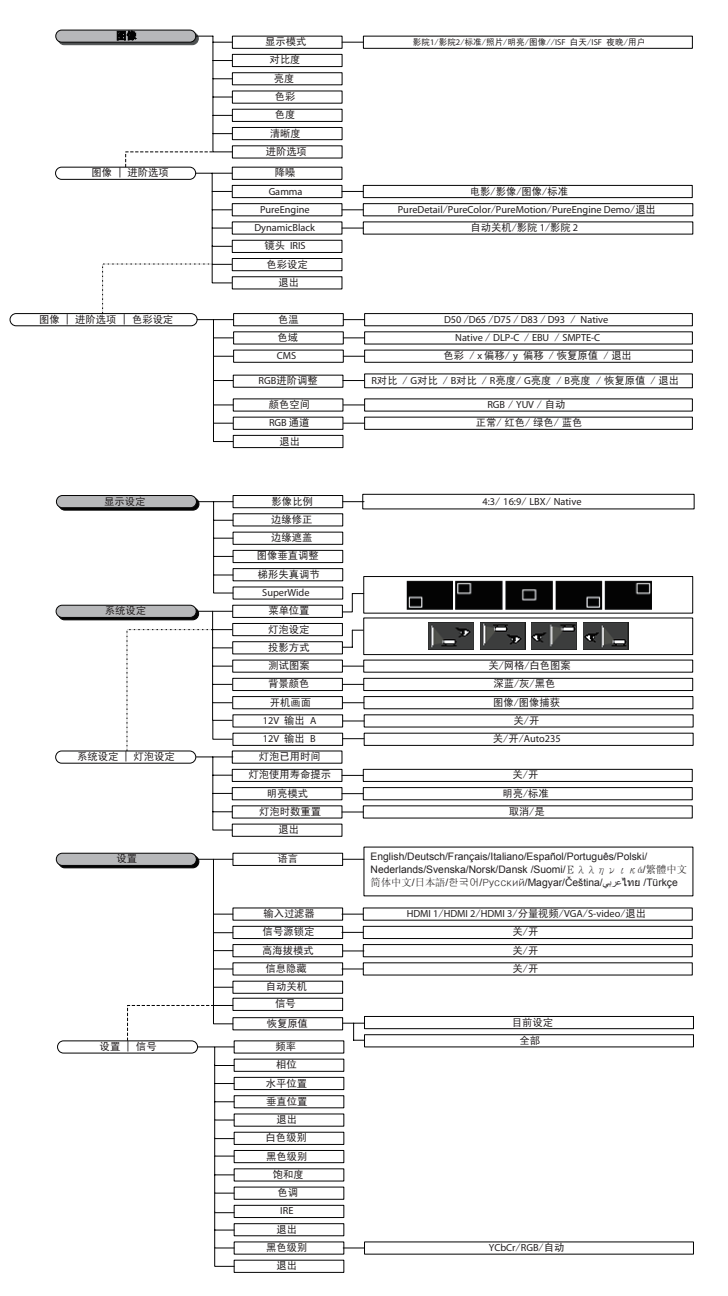

用户控制

|      | 图像                 |               |                       |
|------|--------------------|---------------|-----------------------|
|      | 显示模式               | 影院 1          |                       |
| 图像   | 对比度                | 0             | •                     |
|      | 亮度                 |               |                       |
|      | 色彩                 |               | $\blacktriangleright$ |
| 显示设定 | 色度                 |               | $\blacktriangleright$ |
|      | 清晰度                |               | $\blacktriangleright$ |
| 系统设定 | 进阶选项               |               | •                     |
| 设置   |                    |               |                       |
|      | Select: 📥 Enter: [ | Enter I Back: | Menu                  |

显示模式

对于许多类型的图像,投影机里有很多已经优化了的出厂预置。

- ▶影院1/影院2:用于家庭影院。
- 标准:此模式旨在尽可能接近地按照电影导演希望的方式重现图像。颜色、色温、亮度、对比度和 gamma 设置均可配置为标准 参考水平。
- ▶ 照片: 针对摄影图像显示进行优化。
- ▶ 明亮:优化至最大亮度。
- ▶ 图像:优化动画和游戏观看效果。

▶ ISF 白天:专用于 ISF 色彩校正。

▶ ISF 夜晚:专用于 ISF 色彩校正。

▶ 用户: 用户可调整的设置。

#### <u>对比度</u>

对比度控制图片最亮和最暗部分之间的差异程度。调整对比度会变 更图像中的黑白颜色比例。

- ▶ 按 ◀ 降低对比度。
- ▶ 按 ▶ 提高对比度。

Note

ISF 模式只能经由 通过鉴定的 ISF 校 准仪使用。 图像

简体中文

用户控制

#### <u>亮度</u>

调整图像的亮度。

- ▶ 按 ◀ 使图像变暗。
- ▶ 按 ▶ 使图像变亮。
- 色彩

将视频图像从黑白调整为完全饱和的颜色。

- ▶ 按 ◀ 可以减少图像中的颜色饱和度。
- ▶ 按 ▶ 可以增加图像中的颜色饱和度。

#### 

调整红绿色平衡。

- ▶ 按 ◀ 增加图像中的绿色数量。
- ▶ 按 ▶ 增加图像中的红色数量。

#### 清晰度

调整图像清晰度。

- ▶ 按 ◀ 降低鲜明度。
- ▶ 按 ▶ 提高鲜明度。

#### 进阶选项

使用此选项进入高级菜单,参见第 29 页和第 30 页。

用户控制

• 简体中文

|      | <sup>图像</sup>   进阶选项    |               |      |
|------|-------------------------|---------------|------|
| 图梅   | 降噪                      | 0             | Þ    |
|      | Gamma<br>PureEngine     |               | *    |
| 显示设定 | DynamicBlack<br>镜头 IRIS | 关<br>9        | *    |
|      | 色彩设定<br>退出              |               | •    |
| 杀统设定 |                         |               |      |
| 设置   | Select: 🛋 Enter: Er     | tter.◀▶ Back: | Menu |

图像 | 进阶选项

#### <u>降噪</u>

动作适应性降噪功能可以减少隔行扫描信号中可见噪点的数量。范 围是 0 到 10。(0:关)

#### Gamma

这允许您设置 gamma 曲线类型。完成初始设置和微调后,可以执行 Gamma 调整步骤优化图像输出。

- ▶ 电影:用于家庭影院。
- ▶影像:用于视频或电视信号源。
- ▶ 图像:用于图像信号源。
- ▶标准:取得标准化设置。

#### PureEngine

PureEngine 是一组可以增强显示图像质量的高级图像处理技术。

#### DynamicBlack

DynamicBlack 能使投影机自动优化黑暗电影场景的显示效果,从而显示详尽的细节 (影院 2:最大效果)。

用户控制

#### <u>镜头 IRIS</u>

此可调项目打开和关闭镜头的 iris。范围是 1 到 9。

#### 色彩设定

- 色温:调整颜色温度。色温越高,屏幕看上去越冷;色温越低, 屏幕看上去越暖。
- ▶ 色域:选择此菜单可优化 Native、DLP-C、HDTV、EBU 或 SMPTE-C 的色域范围。
- ▶ CMS:选择此菜单可优化色彩管理设置。
- ▶ RGB 对比/亮度:按▶进入如下所示的菜单,然后使用▲或▼
   选择项目。使用 ◀或▶选择红色、绿色或蓝色的亮度 (对比)和
   对比度 (亮度)。
- ▶颜色空间:从 RGB 或 YPbPr 中选择合适的色彩矩阵类型。
- ▶ RGB 通道:选择此菜单可以调整每个基色 (RGB) 的 RGB 亮度 和对比度。

用户控制

|      | 图像  进阶选项         | I PureEngin   | ie    |                       |
|------|------------------|---------------|-------|-----------------------|
|      |                  | 1 · · · · · · |       |                       |
|      | PureDetail       |               | 关     | $\mathbf{b}$          |
| 图像   | PureColor        |               | 关     | $\blacktriangleright$ |
|      | PureMotion       |               | 关     | •                     |
|      | PureEngine Demo  |               | 关     | •                     |
| 显示设定 | 退出               |               |       |                       |
| 系统设定 |                  |               |       |                       |
| 设置   |                  |               |       |                       |
|      | Select: 🔺 Enter: | Enter         | Back: | Menu                  |

# 图像 | 进阶选项 | PureEngine

#### PureDetail

PureDetail 是一个边缘增强工具,可更好地定义投影图像的边缘,从 而提供更明显的细节。

#### PureColor

此可调项目采用新色彩处理算法和增强功能,可显著提高图片的鲜艳 程度。范围是 0 到 5。

#### PureMotion

PureMotion 使用复杂的算法来确保维持图像的自然运动。

#### PureEngine Demo

此功能可使您看出原始未处理图像和 PureEngine 处理过的图像之间的差异。使用此模式可以检查您对 PureEngine 设置进行的调整。

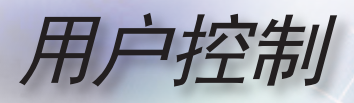

|      | 显示设定                |              |      |
|------|---------------------|--------------|------|
| 图像   | 影像比例<br>边缘修正        | 16:9<br>0    |      |
|      | 边缘遮盖                |              | •    |
|      | 图像垂直调整              |              | ►    |
| 显示设定 | 梯形失真调节              |              |      |
|      | SuperWide           | 关            |      |
| 系统设定 |                     |              |      |
| 设置   |                     |              |      |
|      | Select: 📥 Enter: En | ter () Back: | Menu |

显示设定

#### 影像比例

可以使用此功能选择所需的宽高比。

- ▶ 4:3:此格式适用于 4x3 输入信号源。
- ▶ 16:9:此影像比例适用于 16x9 输入源,如针对宽屏电视的 HDTV 和 DVD 增强。
- LBX:此影像比例适用于非16x9、宽屏信号源以及利用外部变形 16x9 镜头以全分辨率显示 2.35:1 宽高比的使用者。 关于 LBX 模式的详细信息:
  - 一些宽屏 DVD 未针对 16x9 电视进行增强。因此,图像以 16:9 模式显示时看起来不正确。
     在这种情况下,请尝试使用 4:3 模式观看 DVD。
     如果内容本身不是 4:3,在 16:9 显示屏上图像四周会出现黑条。对于此类型的内容,可以使用LBX模式使图像占满 16:9 显示屏。
     如果使用外部变形镜头,此 LBX 模式还允许您观看 2.35:1 内
  - 容 (包括 Anamorphic DVD 和 HDTV 电影信号源),前提是该内容针对在 16x9 显示屏上观看 2.35:1 宽图像进行了变形宽屏增强。

在此情况下,没有黑条。灯泡功率和垂直分辨率得到完全利用。

用户控制

▶ Native: 此影像比例显示原始图像而没有任何缩放。

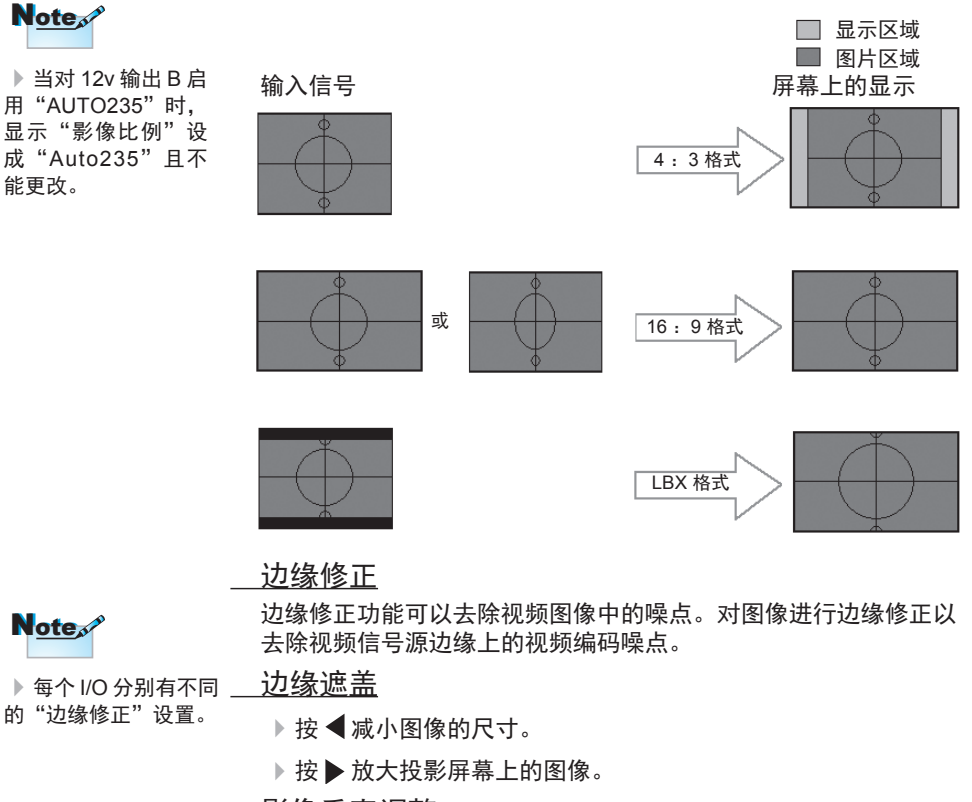

<u>影像垂直调整</u>

垂直移动投影图像的位置。

梯形失真调节

按 ◀ 或者 ▶ 调节图像垂直失真,使图像更为方正。

• 简体中文

用户控制

#### SuperWide

SuperWide 功能使用特殊的 2.0:1 高宽比屏幕,能够在屏幕上下部 没有黑条的情况下显示 16:9 和 2.35:1 两种高宽比的电影。

- ▶ 关:可以选择您需要的宽高比,包括 4:3、16:9、LBX 和 Native。
- ▶ 自动:为解决各影片格式之间的差异,此选项可以保持相同比例 的影像比例。
- ▶ 开: a. 开(16:9): 对 16:9 内容固定使用 2.0:1 模式。

b. 开(2.35:1): 对 2.35:1 内容固定使用 2.0:1 模式。

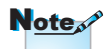

▶ SuperWide 在默认 情况下处于"关"状 态。

- ▶ 如何使用 "SuperWide"
- 1. 取得 2.0:1 高宽比 屏幕
- 2. 打开 SuperWide
- 3. 在屏幕上校正投影 机图像
- 4. 观看没有黑条的 电影

用户控制

|      | 系统设定             |                   |      |
|------|------------------|-------------------|------|
| 图像   | 菜单位置<br>灯沟设定     |                   |      |
|      | 投影方式             | ) <u> </u>        | •    |
| 显示设定 | 测试图条<br>背景颜色     | 大深蓝               | •    |
|      | 开机画面<br>12V 输出 A | ×                 | *    |
| 系统设定 | 12V 输出 B         | ¥                 | •    |
| 设置   |                  |                   |      |
|      | Select: 🗖 Enter: | : Enter ◀ ▶ Back: | Menu |

系统设定

菜单位置

选择显示屏上的菜单位置。

<u>灯泡设定</u>

选择此菜单可调整所需的灯泡设定。

- 投影方式
  - ▶ ] \_ " 正投-桌面

这是默认选择。图像直线投影到屏幕上。

🕨 📢 🔄 背投-桌面

当选择时,图像反转。

- ▶ 正投-吊装 当选择时,图像上下颠倒。
- ▶ 🐨 🔽 背投-吊装

当选择时,图像反转并上下颠倒。

显示一幅测试图案。包括网格、白色图案和无。

#### <u>背景颜色</u>

使用此功能时,在没有信号的情况下将显示深蓝、灰或黑色屏幕。

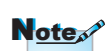

背投-桌面和背投-吊装 时使用透明屏幕。 • 简体中文

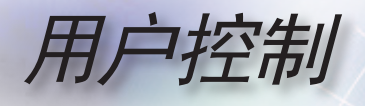

<u> 开机画面</u>

选择在开机时显示的画面。

<u>12V 输出 A</u>

12V 输出 A 为电动屏幕提供标准的直流电压。

<u>12V 输出 B</u>

|      | 系统设定   1 | 2V 输出  | ΗВ      |       |      |
|------|----------|--------|---------|-------|------|
|      | ×        |        |         |       |      |
| 图像   | 开        |        |         |       |      |
|      | AUTO235  |        |         |       | •    |
| 显示设定 |          |        |         |       |      |
| 系统设定 |          |        |         |       |      |
| 设置   |          |        |         |       |      |
|      | Select:  | Enter: | Enter 🜗 | Back: | Menu |

- ▶ 关: 禁用 OUT。
- 开: 启用 OUT 和可编程的子菜单。通过选择"开"选项,然后 按遥控器上的确认按钮可以访问子菜单。若选中子菜单中的一个 选项,则当选择所选的显示模式时激活 OUT。在下例中,选择 了 16:9 – 这表示在投影机显示模式被设置为 16:9 时,触发器 B 将处于活动状态。

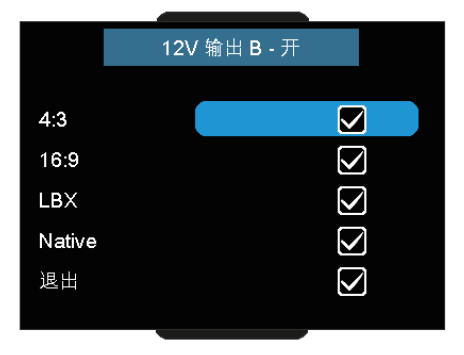

用户控制

▶ Auto235: 当启用 AUTO235 时,投影机将自动机检测何时显示 2.35:1 比例屏幕,并将会启用此端口上的触发器,随之即可以用 于启用电动变形镜头部件。通过使用 AUTO235 设置和电动变形 镜头部件可以提供一个完全自动化的"高度不变"投影系统。

é • 简体中文

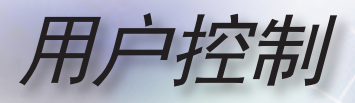

|      | <sup>系統1</sup>  灯泡设定 |               |              |
|------|----------------------|---------------|--------------|
|      |                      | 0000          | •            |
| 图像   | 灯泡使用寿命提示             | 开             | $\mathbf{b}$ |
|      | 明亮模式                 | 标准            | $\mathbf{F}$ |
|      | 灯泡时数重置               |               |              |
| 显示设定 | 退出                   |               |              |
| 系统设定 |                      |               |              |
| 设置   |                      |               |              |
|      | Select: 🗲 Enter: En  | ter ◀ ▶ Back: | Menu         |

# 系统设定 | 灯泡设定

#### 灯泡已用时间

显示灯泡的累计工作时间。

<u>灯泡使用寿命提示</u>

选择此功能可以在显示更换灯泡信息时显示或者隐藏警告消息。在 建议更换灯泡的前 30 小时显示此信息。

<u>明亮模式</u>

选择"明亮"可以提高灯泡亮度。选择"标准"返回正常模式。

#### 

更换灯泡后使灯泡寿命时数归零。

用户控制

|             | 系统设定    | 开机画    | 面     |       |      |
|-------------|---------|--------|-------|-------|------|
|             | 图像      |        | ļ     | 獻认    |      |
| 图像          | 图像捕获    |        |       |       |      |
| 显示设定        |         |        |       |       |      |
|             |         |        |       |       |      |
| 系统设定        |         |        |       |       |      |
| <b>20</b> 平 |         |        |       |       |      |
| 以旦          | Select: | Enter: | Enter | Back: | Menu |

# 系统设定 | 开机画面

#### 图像

选择在开机时显示的画面。

▶ 默认 — 随附的默认开机画面。

▶ 用户 — 使用图像捕获功能捕获的自定义画面。

#### 图像捕获

捕获所显示的画面,用作开机画面。

1. 在投影机上显示所需的画面。

2. 从高级菜单中选择"图像捕获"。

选择"确定"。将显示画面捕获进度。
 完成时,显示画面捕获成功。
 捕获的画面保存为图像菜单中的"用户"。

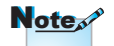

开机捕获支持: HDMI 720p/1080p VGA 1920X1080@60Hz YPbPr 720p/1080p

39

• 简体中文

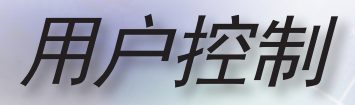

|      | 设置                  |                   |     |
|------|---------------------|-------------------|-----|
|      | 语言                  | English           |     |
| 图像   | 输入过滤器               |                   |     |
|      | 信号源锁定               | ¥                 |     |
|      | 高海拔模式               | ¥                 | >   |
| 显示设定 | 信息隐藏                | <u>ب</u>          |     |
|      | 自动关机                | 15                |     |
| 龙体和白 | 信号                  |                   |     |
| 糸紌设定 | 恢复原值                |                   |     |
| 设置   |                     |                   |     |
|      | Select: 🗲 Enter: Er | nter 🜗 🕨 Back: Me | enu |

设置

#### <u>语言</u>

选择多语种 OSD 菜单。按 ◀或 ▶ 进入子菜单, 然后使用 ▲ 或 ▼ 键选择所需的语言。按"选择 (确定)"确定最终选择。

#### 输入过滤器

启用输入筛选器。按 ◀ 或 ▶ 进入如下所示的下一个菜单, 然后使用 ▲ 或 ▼ 选择项目。按"选择 (确定)"确定最终选择。投影机将 不会搜索被取消选择的输入。

|       | <sup>设置</sup>   输入过滤器 |           |              |
|-------|-----------------------|-----------|--------------|
|       | HDMI 1                |           |              |
| 图像    | HDMI 2                |           |              |
|       | HDMI 3                |           |              |
|       | 分量视频                  |           |              |
| 显示设定  | VGA                   |           | $\checkmark$ |
|       | S-Video               |           |              |
|       | 影像                    |           |              |
| 系统设定  | 退出                    |           |              |
|       |                       |           |              |
| 30 MB |                       |           |              |
| 坟邕    | Select: 🛋 Enter:      | Enter 🔳 🕨 | Back: Menu   |
|       |                       |           |              |

用户控制

信号源锁定

当关闭此功能时,如果当前输入信号丢失,投影机将搜索其它信 号。当开启此功能时,它将搜索指定的连接端口。

<u>高海拔模式</u>

选择"开"可以开启高海拔模式。让风扇连续地全速运转,以便使 投影机在高海拔条件下正确散热。

信息隐藏

忽略投影屏幕上的参考信息。

- ▶ 开:在使用期间屏幕上不显示状态信息。
- ▶ 关:在使用期间屏幕上正常显示状态信息。

<u>自动关机</u>

设置在未检测到输入信号的情况下经过多长时间 (分钟)关闭系统。

<u>信号</u>

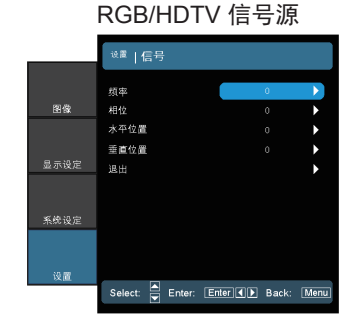

HDMI 信号源

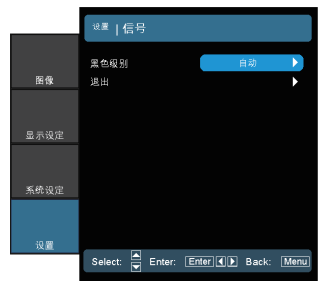

视频信号源

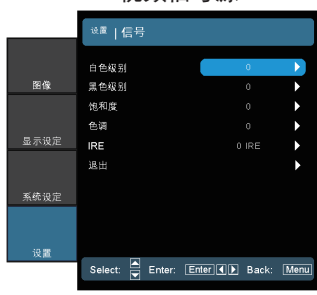

• 简体中文

用户控制

- ▶频率:更改显示数据的频率,使其与计算机图形卡的频率匹配。 当出现垂直闪烁条时,可以使用此功能进行调整。
- ▶ 相位:同步显示和图形卡两者的信号时序。如果图像不稳定或者 闪烁,可以使用此功能进行校正。
- ▶ 水平位置:调整水平位置。
- ▶ 垂直位置: 调整垂直位置。
- ▶ 白色级别:当输入 SVideo 或 Video/CVBS 信号时,允许用户调整白电平。
- 黑色级别:当输入 SVideo 或 Video/CVBS 信号时,允许用户调整黑电平。

Note

只有 NTSC 信号支 持"IRE"。

- ▶ 饱和度:将视频图像从黑白调整为完全饱和的颜色。按 ◀ 减少 图像中的色彩量。按 ▶ 增加图像中的色彩量。
- ▶ 色调:调整红绿色平衡。按 ◀ 增加图像中的绿色数量。按 ▶ 增加图像中的绿色数量。
- ▶ IRE: 调整复合视频信号的测量。
- ▶ 黑电平 (对于 HDMI): 允许用户调整 HDMI 信号的黑电平。

#### <u>恢复原值</u>

将调整和设置恢复至出厂默认值。

- ▶ 目前设定:将当前菜单设置恢复至出厂默认值。
- 全部:将所有菜单设置恢复至出厂默认值。

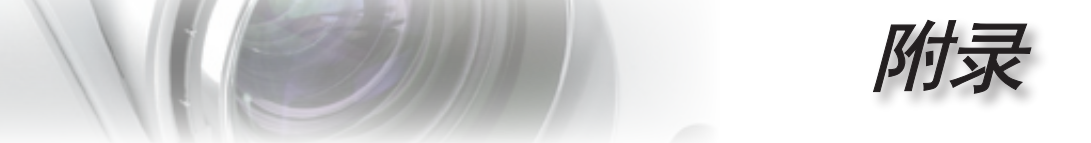

# 故障处理

如果在使用投影机过程中遇到问题,请参阅以下信 息。若问题无法解决,请与当地经销商或维修中心联 系。

#### 图像问题

#### ? 屏幕上没有图像

- 确认所有线缆和电源接线均按照"安装"部分所述正确并牢固地连接。
- ▶ 确认接头插针没有弯曲或者折断。
- ▶ 检查投影灯泡是否牢固安装。请参见"更换灯泡"部分。
- ▶ 确认已经取下了镜头盖并且投影机电源已经打开。

#### ? 图像聚焦不准

- ▶ 确保已取下镜头盖。
- ▶ 调整投影机镜头上的调焦环。
- 确保投影屏幕与投影机在要求的距离范围内。参见第 21 页和第 22 页。

#### 2 显示 16:9 DVD 盘时图像被拉伸

- 当播放横向压缩 DVD 或 16:9 DVD 时,本投影机在投影机一端 以 16:9 影像比例显示最佳图像。
- ▶ 如果播放 LBX 影像比例的 DVD 盘,请在投影机 OSD 中将影像比 例改成 LBX。
- ▶ 如果播放 4:3 影像比例的 DVD 盘,请在投影机 OSD 中将影像比例改成 4:3。
- ▶ 如果图像仍被拉伸,则还需要按照如下步骤调整宽高比:
- ▶ 在 DVD 播放机上将显示影像比例设成 16:9 (宽)宽高比类型。

简体中文

附录

#### ? 图像太小或太大

- ▶ 调整镜头变焦环。
- ▶ 增大或减小投影机与投影屏之间的距离。
- ▶ 按投影机面板上的[菜单],转到"显示设定-->影像比例"。 尝试不同的设置。

#### ? 图像有斜边:

- ▶ 可能时,调整投影机的位置,使其对准屏幕中间位置,并低于屏幕 的下边缘,然后使用 PureShift 调整图像位置。
- ▶ 使用 OSD 中的"显示设定-->梯形失真调节"进行调整。

#### ? 图像反转

▶ 在 OSD 中选择"系统设定-->投影方式",调整投影方向。

#### 其它问题

#### 投影机对所有控制均停止响应。

如果可能,关闭投影机电源,拔掉电源线,等待至少 20 秒后重新 连接电源。

#### ? 灯泡不亮或者发出喀啦声

灯泡达到使用寿命时,可能无法点亮并发出喀啦响声。如果出现这种情况,则只有更换了灯泡模块之后投影机方可恢复工作。更换灯泡时,请按照第48页"更换灯泡"中的步骤进行操作。

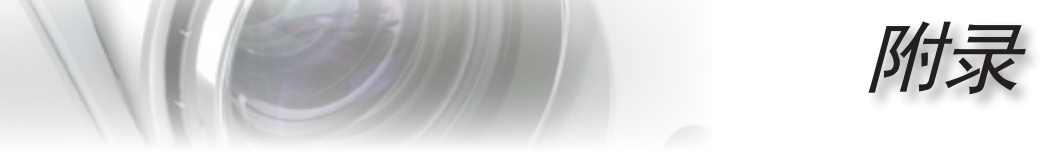

# 投影机状态指示

| 信息                   | 电源 LED<br>ロ<br>(蓝色) | 电源 LED<br>ロ<br>(红色) | 温度LED<br>口<br>(红色) | 灯泡 LED<br>口<br>¥<br>(红色) |
|----------------------|---------------------|---------------------|--------------------|--------------------------|
| 待机状态<br>(输入电源线)      | 0                   | *                   | 0                  | 0                        |
| 待机状态<br>(点亮模式)       | 闪亮                  | 0                   | ☀                  | *                        |
| 开机时显示 OSD<br>(按电源按钮) | * 🔆                 | 0                   | 0                  | 0                        |
| 开机时不显示 OSD           | 0                   | 0                   | 0                  | 0                        |
| 温度过高                 | *                   | 0                   | *                  | 0                        |
| 风扇故障                 | *                   | 0                   | 闪亮                 | 0                        |
| 灯泡错误                 | *                   | 0                   | 0                  | *                        |
| 电源关闭 (散热)            | *                   | 0                   | 0                  | 0                        |

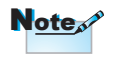

稳定点亮 => 🔆 不亮 => 〇

\* 当显示OSD时电源LED点亮,当OSD消失时熄灭。

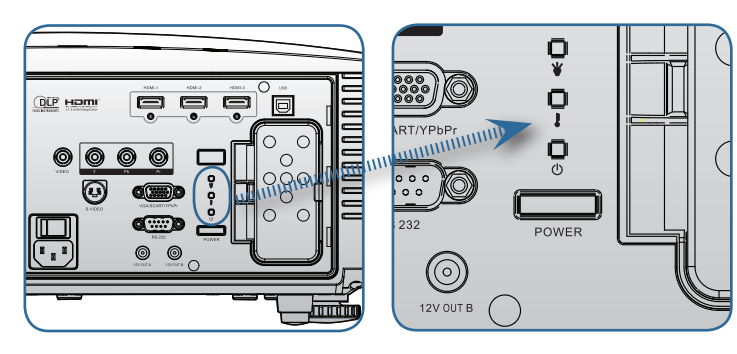

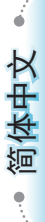

附录

# **?**LED错误代码信息

| 错误代码信息          | 电源 LED<br>ロ<br>(闪烁) | 灯泡 LED<br>□<br>¥<br>(闪烁) |
|-----------------|---------------------|--------------------------|
| T1 温度过高         | 3                   | 0                        |
| 热突变             | 4                   | 0                        |
| G794 故障         | 4                   | 4                        |
| T1 故障           | 4                   | 5                        |
| 灯泡错误            | 5                   | 0                        |
| 镇流器温度过高         | 5                   | 1                        |
| 在输出中检测到镇流器短路    | 5                   | 2                        |
| 检测到灯泡接近使用寿命     | 5                   | 3                        |
| 镇流器灯泡不点亮        | 5                   | 4                        |
| 灯泡在正常使用期间熄灭     | 5                   | 5                        |
| 灯泡在启动阶段熄灭       | 5                   | 6                        |
| 风扇 1 错误 (灯泡风扇)  | 6                   | 1                        |
| 风扇 2 错误 (镇流器风扇) | 6                   | 2                        |
| 风扇 3 错误 (点亮器风扇) | 6                   | 3                        |
| 风扇 4 错误 (电源风扇)  | 6                   | 4                        |
| 灯泡门打开           | 7                   | 0                        |
| DMD 错误          | 8                   | 0                        |
|                 | 9                   | 0                        |

1.16

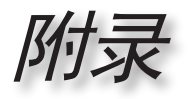

# LED 状态 屏幕上信息

风扇异常:
 投影机将自动关闭。

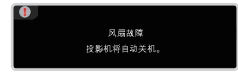

温度过高:
 投影机将自动关闭。

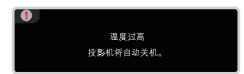

更换灯泡: 灯泡接近其标称的使用寿命。 建议更换。

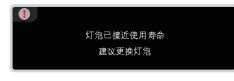

## 遥控器问题

#### ? 如果遥控器不工作

- ▶ 检查遥控器的操作角度对于投影机的 IR 接收器在水平和垂直方向 均处于 ±15°以内。
- ▶ 确保遥控器和投影机之间没有障碍物。移到距离投影机 7 m (23 英尺)以内。
- ▶ 确保电池装入正确。
- ▶ 更换电池 (若电池没电了)。

• 简体中文

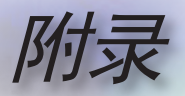

# 更换灯泡

投影机自行检测灯泡寿命。当灯泡接近使用寿命时,会显示 一条警告信息。

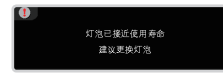

当看到此信息时,请与当地经销商或服务中心联系,尽快更 换灯泡。在更换灯泡前,请确保投影机已经冷却至少约 30 分 钟。

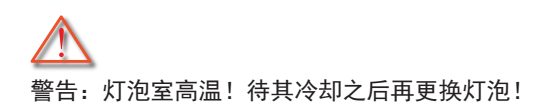

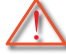

警告:为降低人身伤害危险,请避免灯泡模块坠落或者触摸灯泡。灯 泡如果坠落可能会被摔碎并导致伤害。

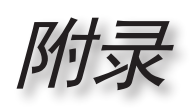

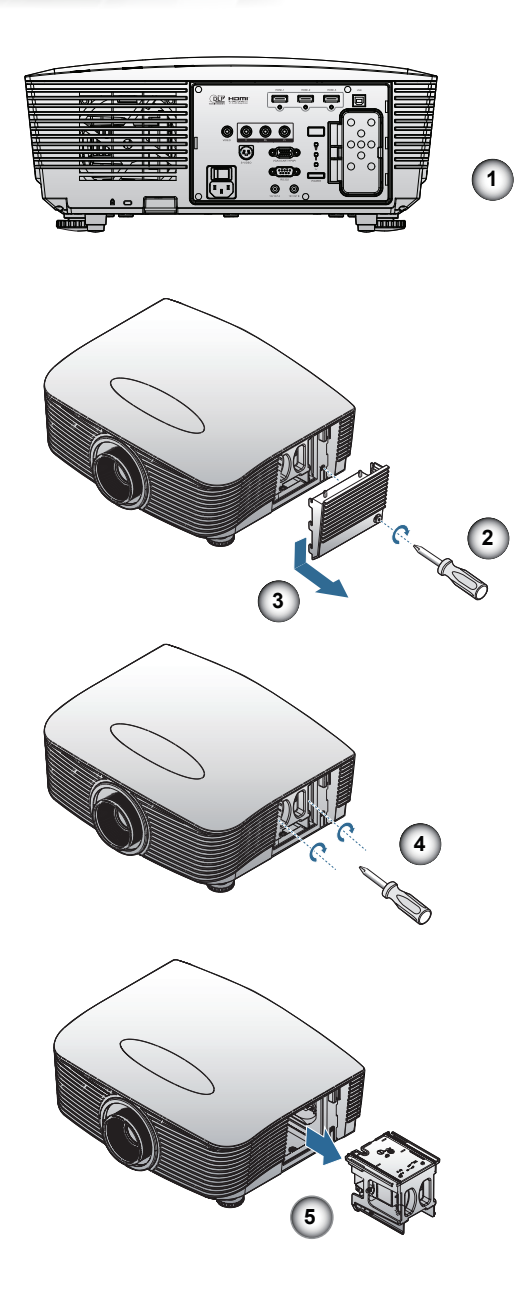

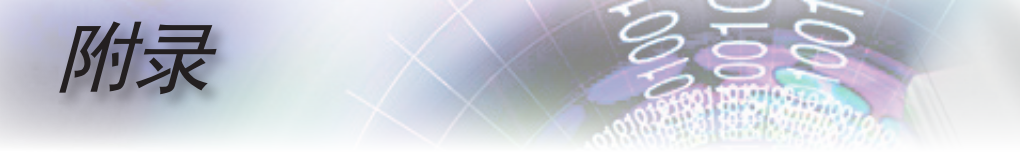

灯泡更换步骤:
1. 按电源按钮,关闭投影机电源。
2. 将投影机冷却至少 30 分钟。①
3. 拔下电源线。
4. 解锁镜头盖。②
5. 向上提起并取下盖子。③
6. 使用螺丝刀拧下灯泡模块上的螺丝。③
7. 抽出灯泡模块。⑤
以相反的顺序执行上述步骤装上灯泡模块。
8. 更换完灯泡模块后,打开投影机电源,并执行"灯泡时数重置"。灯泡时数重置:(i)按"菜单"->(ii)选择"系统设定"->(iii)选择"灯泡时数重置"->(v)选择"是"。

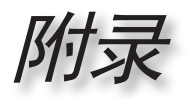

# 兼容模式

| 模式            | 分辨率         |    | 模拟 | 数字 |
|---------------|-------------|----|----|----|
|               | 800 x 600   | 56 | √  | ×  |
|               | 800 x 600   | 60 | ✓  | ~  |
| SVGA          | 800 x 600   | 72 | ✓  | ~  |
|               | 800 x 600   | 75 | ✓  | ~  |
|               | 800 x 600   | 85 | ✓  | ~  |
|               | 1024 x 768  | 60 | ~  | ~  |
| YCA           | 1024 x 768  | 70 | ✓  | ~  |
| XGA           | 1024 x 768  | 75 | ~  | ~  |
|               | 1024 x 768  | 85 | ✓  | ×  |
|               | 1280 x 768  | 60 | √  | ~  |
| WAGA          | 1280 x 800  | 60 | ~  | ×  |
|               | 1280 x 720  | 60 | ✓  | √  |
|               | 1280 x 1024 | 60 | ~  | ~  |
| HD            | 1280 x 1024 | 75 | ✓  | √  |
|               | 1920 x 1080 | 24 | ×  | √  |
|               | 1920 x 1080 | 60 | ×  | ~  |
| SXGA+         | 1400 x 1050 | 60 | ✓  | √  |
| UXGA          | 1600 x 1200 | 60 | ✓  | ~  |
| Power Book G4 |             |    |    |    |
| SVGA          | 800 x 600   | 60 | ✓  | ×  |
|               | 800 x 600   | 75 | ~  | ×  |
|               | 800 x 600   | 85 | ✓  | ×  |
| XGA           | 1024 x 768  | 60 | ✓  | ×  |
|               | 1024 x 768  | 70 | √  | ×  |
|               | 1024 x 768  | 75 | ~  | ×  |
|               | 1024 x 768  | 85 | ~  | ×  |
| WXGA          | 1280 x 768  | 60 | ✓  | ×  |
| HD            | 1280 x 720  | 60 | ✓  | ×  |
|               | 1280 x 1024 | 60 | ~  | ×  |
|               | 1280 x 1024 | 75 | √  | ×  |
| SXGA+         | 1400 x 1050 | 60 | ✓  | ×  |
| UXGA          | 1600 x 1200 | 60 | √  | ×  |
| iMAC          |             |    |    |    |
| XGA           | 1024 x 768  | 60 | ✓  | ×  |

• 简体中文 •

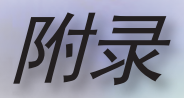

# RS232 命令和协议功能列表

RS232 针脚分配

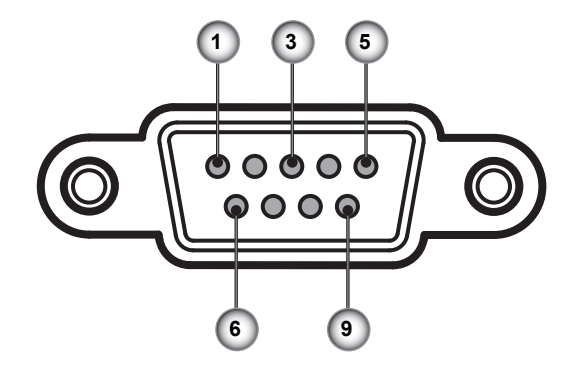

| 插针编<br>号 | 名称    | I/O (从投影机端) |
|----------|-------|-------------|
| 1        | NC    |             |
| 2        | RXD   | IN          |
| 3        | TXD   | OUT         |
| 4        | NC    | _           |
| 5        | NC    | _           |
| 6        | NC    | _           |
| 7        | RS232 | RTS         |
| 8        | RS232 | CTS         |
| 9        | NC    | _           |

附录

# RS232 协议功能列表

HD86 RS232 命令表。

| 波特季: 9600<br>数据(I.8<br>奇局线验:无<br>伊止(I.1<br>法控制:无<br>投影制,近<br>投影制,近回(通过):P<br>投影制近回(承徵):F<br>SEND to projector                                                                                                    |                                                                                                    | Eurofice                                                                                                    | 00 适用于所有投影机<br>ar all ASCII commands<br>R> in ASCII code                                                                                                    |                                                                                                    |
|----------------------------------------------------------------------------------------------------|----------------------------------------------------------------------------------------------------|----------------------------------------------------------------------------------------------------|----------------------------------------------------------------------------------------------------|----------------------------------------------------------------------------------------------------|
| 232 ASCII Code                                                                                                    | HEX Code                                                                                                    | Function                                                                                                    |                                                                                                    | Description                                                                                                    |
| ~XX00 1<br>~XX00 2                                                                                                    | 7E 30 30 30 30 20 31 0D<br>7E 30 30 30 30 20 32 0D                                                                                                    | Power ON<br>Power OFF                                                                                                    |                                                                                                    |                                                                                                    |
|                                                                                                    | $\begin{array}{c} 7E 30 \ 30 \ 30 \ 31 \ 20 \ 31 \ 0D \\ TE 30 \ 30 \ 31 \ 32 \ 20 \ 31 \ 0D \\ TE 30 \ 30 \ 31 \ 32 \ 20 \ 31 \ 0D \\ TE 30 \ 30 \ 31 \ 32 \ 20 \ 31 \ 30 \ 0D \\ TE 30 \ 30 \ 31 \ 32 \ 20 \ 31 \ 34 \ 0D \\ TE 30 \ 30 \ 31 \ 32 \ 20 \ 32 \ 0D \\ TE 30 \ 30 \ 31 \ 32 \ 20 \ 30 \ 0D \\ TE 30 \ 30 \ 31 \ 32 \ 20 \ 30 \ 0D \\ TE 30 \ 30 \ 31 \ 32 \ 20 \ 31 \ 30 \ 0D \\ TE 30 \ 30 \ 31 \ 32 \ 20 \ 31 \ 30 \ 0D \\ TE 30 \ 30 \ 31 \ 32 \ 20 \ 31 \ 30 \ 0D \\ TE 30 \ 30 \ 31 \ 32 \ 20 \ 31 \ 30 \ 0D \\ TE 30 \ 30 \ 30 \ 30 \ 30 \ 30 \ 30 \ 30 $                                                                                                    | Resync<br>Direct Source Selection                                                                                                    | HDMI 1<br>HDMI 2<br>HDMI 2<br>Component YPbPr<br>VGA<br>VGA SCART<br>VGA Component<br>S-video<br>Video                                                                                                    |                                                                                                    |
| -XX20 1<br>-XX20 9<br>-XX20 2<br>-XX20 2<br>-XX20 4<br>-XX20 10<br>-XX20 10<br>-XX20 5<br>-XX20 6<br>-XX20 7                                                                                                    | 7E         30         32         30         23         10           7E         30         32         30         23         20         72         30         72         30         32         30         23         20         72         30         30         32         30         23         20         30         30         72         30         32         30         23         34         00         76         30         32         30         23         30         23         30         30         30         32         30         23         30         30         30         32         30         30         30         32         30         30         30         30         32         30         30         30         32         30         30         30         30         30         30         30         30         30         30         30         30         30         30         30         30         30         30         30         30         30         30         30         30         30         30         30         30         30         30         30         30         30         30         30 </td <td>Display Mode</td> <td>Cinema 1<br/>Cinema 2<br/>Bright<br/>Photo<br/>Reference<br/>Graphics<br/>User<br/>ISFDay<br/>ISFDay<br/>ISFNight</td> <td></td>                                                                                                    | Display Mode                                                                                                    | Cinema 1<br>Cinema 2<br>Bright<br>Photo<br>Reference<br>Graphics<br>User<br>ISFDay<br>ISFDay<br>ISFNight                                                                                                    |                                                                                                    |
| ~XX21 n<br>~XX22 n<br>~XX23 n<br>~XX44 n<br>~XX45 n                                                                                                    | 7E 30 30 32 31 20 a 0D<br>7E 30 30 32 32 20 a 0D<br>7E 30 30 32 32 20 a 0D<br>7E 30 30 32 33 20 a 0D<br>7E 30 30 34 34 20 a 0D<br>7E 30 30 34 35 20 a 0D                                                                                                    | Brightness<br>Contrast<br>Sharpness<br>Color<br>Tint                                                                                                    |                                                                                                    | $\begin{array}{l} n{=}0 & (a{=}30) {}{}^{}{}^{}{}+100 & (a{=}31 \; 30 \; 30) \\ n{=}0 & (a{=}30) {}^{}{}{}^{}{}+100 & (a{=}31 \; 30 \; 30) \\ n{=}1 & (a{=}31) {}^{}{}{}^{}{}+15 & (a{=}31 \; 35) \\ n{=}0 & (a{=}30 {}^{}{}^{}{}-100 & (a{=}31 \; 30 \; 30) \\ n{=}0 & (a{=}30 {}^{}{}^{}{}+100 & (a{=}31 \; 30 \; 30) \\ \end{array}$                                                                                                    |
| XX196 n<br>XX36 n<br>-XX186 n<br>-XX182 n<br>-XX182 n<br>-XX184 n<br>-XX185 n<br>-XX185 n<br>-XX185 n<br>-XX187 n<br>-XX187 n<br>-XX187 n<br>-XX181 n<br>-XX181 n<br>-XX21 n<br>-XX21 n<br>-XX21 n<br>-XX21 n<br>-XX23 n<br>-XX23 n<br>-XX23 n<br>-XX23 n<br>-XX83 n<br>-XX83 n<br>-XX83 n<br>-XX83 n<br>-XX83 n<br>-XX83 n<br>-XX81 n<br>-XX81 n | $\begin{array}{c} 7E & 50 & 30 & 31 & 39 & 65 & 20 & 0 & 0 \\ TE & 50 & 30 & 33 & 55 & 20 & 10 & 0 \\ TE & 50 & 30 & 33 & 55 & 20 & 11 & 0 \\ TE & 50 & 50 & 31 & 50 & 20 & 50 \\ TE & 50 & 50 & 31 & 50 & 20 & 20 \\ TE & 50 & 50 & 31 & 50 & 20 & 20 \\ TE & 50 & 50 & 31 & 50 & 20 & 20 \\ TE & 50 & 50 & 31 & 50 & 20 & 50 \\ TE & 50 & 50 & 31 & 50 & 20 & 50 \\ TE & 50 & 50 & 31 & 50 & 20 & 50 \\ TE & 50 & 50 & 31 & 50 & 20 & 50 \\ TE & 50 & 50 & 31 & 50 & 20 & 50 \\ TE & 50 & 50 & 31 & 50 & 20 & 50 \\ TE & 50 & 50 & 31 & 50 & 20 & 50 \\ TE & 50 & 50 & 31 & 50 & 20 & 50 \\ TE & 50 & 50 & 31 & 30 & 50 & 20 & 50 \\ TE & 50 & 50 & 31 & 30 & 72 & 0 & 50 \\ TE & 50 & 50 & 31 & 20 & 50 \\ TE & 50 & 50 & 31 & 30 & 72 & 0 & 50 \\ TE & 50 & 50 & 32 & 32 & 50 & 10 \\ TE & 50 & 50 & 32 & 32 & 50 & 0 \\ TE & 50 & 50 & 32 & 32 & 50 & 0 \\ TE & 50 & 50 & 32 & 32 & 50 & 0 \\ TE & 50 & 50 & 32 & 32 & 50 & 0 \\ TE & 50 & 50 & 32 & 32 & 50 & 0 \\ TE & 50 & 50 & 32 & 32 & 50 & 0 \\ TE & 50 & 50 & 32 & 32 & 50 & 0 \\ TE & 50 & 50 & 32 & 32 & 50 & 0 \\ TE & 50 & 50 & 32 & 32 & 0 & 0 \\ TE & 50 & 50 & 32 & 32 & 0 & 0 \\ TE & 50 & 50 & 32 & 32 & 0 & 0 \\ TE & 50 & 50 & 32 & 32 & 0 & 0 \\ TE & 50 & 50 & 33 & 37 & 20 & 20 \\ TE & 50 & 50 & 33 & 37 & 20 & 20 \\ TE & 50 & 50 & 33 & 37 & 20 & 20 \\ TE & 50 & 50 & 33 & 37 & 20 & 20 \\ TE & 50 & 50 & 30 & 33 & 37 & 20 & 20 \\ TE & 50 & 50 & 50 & 20 & 31 & 0 \\ TE & 50 & 50 & 50 & 20 & 31 & 0 \\ TE & 50 & 50 & 50 & 20 & 31 & 0 \\ TE & 50 & 50 & 50 & 20 & 30 \\ TE & 50 & 50 & 50 & 20 & 31 & 0 \\ TE & 50 & 50 & 50 & 20 & 30 & 0 \\ TE & 50 & 50 & 50 & 20 & 30 & 0 \\ TE & 50 & 50 & 50 & 20 & 30 & 0 \\ TE & 50 & 50 & 50 & 20 & 30 & 0 \\ TE & 50 & 50 & 50 & 20 & 30 & 0 \\ TE & 50 & 50 & 50 & 20 & 30 & 0 \\ TE & 50 & 50 & 50 & 20 & 20 & 0 \\ TE & 50 & 50 & 50 & 20 & 20 & 0 \\ TE & 50 & 50 & 50 & 20 & 20 & 0 \\ TE & 50 & 50 & 50 & 20 & 50 & 0 \\ TE & 50 & 50 & 50 & 20 & 50 & 0 \\ TE & 50 & 50 & 50 & 20 & 50 & 0 \\ TE & 50 & 50 & 50 & 20 & 50 & 0 \\ TE & 50 & 50 & 50 & 20 & 50 & 0 \\ TE & 50 & 50 & 50 & 20 & 50 & 0 \\ TE & 50 & 50 & 50 & 20 & 50 & 0 \\ TE & 50 & 50 & 50 & 2$ | Image/Advanced<br>Image/Advanced/Gamma<br>Image/Advanced/PureEngine<br>DynamicBlack<br>Color Temp.<br>Color Gamut<br>CMS<br>RGB Gain/Blas<br>Color Space<br>Format | Noise Reduction<br>Film<br>Corve Type<br>Offset<br>Graphics<br>Curve Type<br>Offset<br>Standard<br>Curve Type<br>Offset<br>PureDetail<br>PureDetail<br>PureDe | $\begin{array}{l} n=0 \; (a=30) \cdot 10 \; (a=31\; 30) \\ n=7 \; (a=20\; 37) \cdot +7 \; (a=37) \\ n=6 \; (a=20\; 35) \cdot -+5 \; (a=35) \\ n=7 \; (a=20\; 37) \cdot +7 \; (a=37) \\ n=-5 \; (a=20\; 37) \cdot +7 \; (a=37) \\ n=-5 \; (a=20\; 37) \cdot +7 \; (a=37) \\ n=-5 \; (a=20\; 35) \cdot +5 \; (a=35) \\ n=-7 \; (a=20\; 35) \cdot -+5 \; (a=35) \\ n=-7 \; (a=20\; 35) \cdot -+5 \; (a=35) \\ n=-7 \; (a=20\; 35) \cdot -+5 \; (a=35) \\ n=-7 \; (a=20\; 35) \cdot -+5 \; (a=35) \\ n=-7 \; (a=20\; 35) \cdot -+5 \; (a=35) \\ n=-7 \; (a=20\; 35) \cdot -+5 \; (a=35) \\ n=-7 \; (a=20\; 35) \cdot -+5 \; (a=35) \\ n=-7 \; (a=20\; 35) \cdot -+5 \; (a=35) \\ n=-7 \; (a=20\; 35) \cdot -+5 \; (a=35) \\ n=-7 \; (a=20\; 35) \cdot -+50 \; (a=35\; 30) \\ n=-7 \; (a=20\; 35) \cdot -+50 \; (a=35\; 30) \\ n=-7 \; (a=220\; 35\; 0) \cdot +50 \; (a=35\; 30) \\ n=-50 \; (a=22\; 35\; 0) \cdot +50 \; (a=35\; 30) \\ n=-50 \; (a=22\; 35\; 0) \cdot +50 \; (a=35\; 30) \\ n=-50 \; (a=22\; 35\; 0) \cdot +50 \; (a=35\; 30) \\ n=-50 \; (a=22\; 35\; 0) \cdot +50 \; (a=35\; 30) \\ n=-50 \; (a=22\; 35\; 0) \cdot +50 \; (a=35\; 30) \\ n=-50 \; (a=22\; 35\; 0) \cdot +50 \; (a=35\; 30) \\ n=-50 \; (a=22\; 35\; 50) \cdot +50 \; (a=35\; 30) \\ n=-50 \; (a=22\; 35\; 50) \cdot +50 \; (a=35\; 30) \\ n=-50 \; (a=22\; 35\; 50) \cdot +50 \; (a=35\; 30) \\ n=-50 \; (a=22\; 35\; 50) \cdot +50 \; (a=35\; 30) \\ n=-50 \; (a=22\; 35\; 50) \cdot +50 \; (a=35\; 30) \\ n=-50 \; (a=22\; 35\; 50) \cdot +50 \; (a=35\; 30) \\ n=-50 \; (a=22\; 35\; 50) \cdot +50 \; (a=35\; 30) \\ n=-50 \; (a=22\; 35\; 50) \cdot +50 \; (a=35\; 30) \\ n=-50 \; (a=22\; 35\; 50) \cdot +50 \; (a=35\; 30) \\ n=-50 \; (a=22\; 35\; 50) \cdot +50 \; (a=35\; 30) \\ n=-122 \; (a=-021 \; 1/2) \\ n=-122 \; (a=-021 \; 1/2) \\ n=-122 \; (a=-021 \; 1/2) \\ n=-122 \; (a=-021 \; 1/2) \\ n=-123 \; (a=-021 \; 1/2) \\ n=-123 \; (a=-021 \;$ |
| ~XX60 1<br>~XX60 2<br>~XX60 5<br>~XX60 6<br>~XX60 8<br>~XX60 9<br>~XX60 9<br>~XX60 7                                                                                                    | /E 30 30 36 30 20 31 0D<br>7E 30 30 36 30 20 32 0D<br>7E 30 30 36 30 20 32 0D<br>7E 30 30 36 30 20 36 0D<br>7E 30 30 36 30 20 36 0D<br>7E 30 30 36 30 20 39 0D<br>7E 30 30 36 30 20 39 0D<br>7E 30 30 36 30 20 37 0D                                                                                                    | ⊢ormat                                                                                                    | 4:3<br>16:9<br>LBX<br>Native<br>AUTO235<br>Super/Wide<br>AUTO                                                                                                    |                                                                                                    |

附录

| ~XX61 n<br>~XX62 n<br>~XX64 n<br>~XX66 n                                                                                                    | 7E 30 30 36 31 20 a 0D<br>7E 30 30 36 32 20 a 0D<br>7E 30 30 36 34 20 a 0D<br>7E 30 30 36 34 20 a 0D<br>7E 30 30 36 36 20 a 0D                                                                                                    | Overscan<br>Edge masking<br>V Image Shift<br>V Keystone |                                                                                                    |                                     | n= 0 (a=30) - 4 (a=34)<br>n=0 (a=30) -5 (a=35)<br>n= -50 (a=2D 35 30) - +50 (a=35 30)<br>n= -30 (a=2D 33 30) - +30 (a=33 30)                                                                                                    |
|----------------------------------------------------------------------------------------------------|----------------------------------------------------------------------------------------------------|---------------------------------------------------------|----------------------------------------------------------------------------------------------------|-------------------------------------|----------------------------------------------------------------------------------------------------|
| ~XX72 1<br>~XX72 2<br>~XX72 3<br>~XX72 4<br>~XX72 5                                                                                                    | 7E 30 30 37 32 20 31 0D<br>7E 30 30 37 32 20 32 0D<br>7E 30 30 37 32 20 32 0D<br>7E 30 30 37 32 20 33 0D<br>7E 30 30 37 32 20 34 0D<br>7E 30 30 37 32 20 35 0D                                                                                                    | Menu Location                                           | Top Left<br>Top Right<br>Center<br>Bottom Left<br>Bottom Right                                                                                                    |                                     |                                                                                                    |
| ~XX108 1<br>~XX109 1<br>~XX109 2<br>~XX109 2<br>~XX110 1<br>~XX110 2<br>~XX111 2                                                                                                    | 7E 30 30 31 30 38 20 31 0D<br>7E 30 30 31 30 39 20 31 0D<br>7E 30 30 31 30 39 20 31 0D<br>7E 30 30 31 30 39 20 32 0D<br>7E 30 30 31 31 30 20 31 0D<br>7E 30 30 31 31 30 20 32 0D<br>7E 30 30 31 31 31 20 31 0D<br>7E 30 30 31 31 31 20 32 0D                                                                                                    | Lamp Setting                                            | Lamp Hour<br>Lamp Reminder<br>Brite Mode<br>Lamp Reset                                                                                                    | On<br>Off<br>On<br>Off<br>Yes<br>No |                                                                                                    |
| ~XX71 1<br>~XX71 2<br>~XX71 3<br>~XX71 4                                                                                                    | 7E 30 30 37 31 20 31 0D<br>7E 30 30 37 31 20 32 0D<br>7E 30 30 37 31 20 32 0D<br>7E 30 30 37 31 20 33 0D<br>7E 30 30 37 31 20 34 0D                                                                                                    | Projection                                              | Front-Desktop<br>Rear-Desktop<br>Front-Ceiling<br>Rear-Ceiling                                                                                                    |                                     |                                                                                                    |
| -XX70 1<br>-XX70 2<br>-XX70 3<br>-XX70 4<br>-XX70 5<br>-XX70 5<br>-XX70 5<br>-XX70 7<br>-XX70 8<br>-XX70 7<br>-XX70 8<br>-XX70 10<br>-XX70 10<br>-XX70 11<br>-XX70 11<br>-XX70 11<br>-XX70 11<br>-XX70 11<br>-XX70 11<br>-XX70 11<br>-XX70 11<br>-XX70 11<br>-XX70 12<br>-XX70 12<br>-XX70 | $\begin{array}{c} 7E & 03 & 03 & 73 & 02 & 03 & 10 \\ 7E & 03 & 03 & 73 & 02 & 03 & 10 \\ 7E & 03 & 03 & 73 & 02 & 03 & 00 \\ 7E & 03 & 03 & 73 & 02 & 03 & 00 \\ 7E & 03 & 03 & 73 & 02 & 03 & 00 \\ 7E & 03 & 03 & 73 & 02 & 03 & 00 \\ 7E & 03 & 03 & 73 & 02 & 03 & 00 \\ 7E & 03 & 03 & 73 & 02 & 03 & 00 \\ 7E & 03 & 03 & 73 & 02 & 03 & 00 \\ 7E & 03 & 03 & 73 & 02 & 03 & 00 \\ 7E & 03 & 03 & 73 & 02 & 03 & 00 \\ 7E & 03 & 03 & 73 & 02 & 03 & 00 \\ 7E & 03 & 03 & 73 & 02 & 03 & 00 \\ 7E & 03 & 03 & 73 & 02 & 03 & 13 & 00 \\ 7E & 03 & 03 & 73 & 02 & 03 & 13 & 00 \\ 7E & 03 & 03 & 73 & 02 & 03 & 13 & 00 \\ 7E & 03 & 03 & 73 & 02 & 03 & 13 & 00 \\ 7E & 03 & 03 & 73 & 02 & 03 & 13 & 00 \\ 7E & 03 & 03 & 73 & 02 & 03 & 33 & 00 \\ 7E & 03 & 03 & 73 & 02 & 03 & 33 & 00 \\ 7E & 03 & 03 & 73 & 02 & 03 & 33 & 00 \\ 7E & 03 & 03 & 73 & 02 & 03 & 33 & 00 \\ 7E & 03 & 03 & 30 & 20 & 33 & 30 & 00 \\ 7E & 03 & 03 & 30 & 20 & 33 & 30 & 00 \\ 7E & 03 & 03 & 30 & 20 & 33 & 20 & 00 \\ 7E & 03 & 03 & 39 & 20 & 33 & 20 & 00 \\ 7E & 03 & 03 & 39 & 20 & 33 & 20 & 00 \\ 7E & 03 & 03 & 39 & 20 & 33 & 20 & 00 \\ 7E & 03 & 03 & 39 & 20 & 33 & 20 & 00 \\ 7E & 03 & 03 & 39 & 20 & 33 & 20 & 00 \\ 7E & 03 & 03 & 39 & 20 & 33 & 20 & 00 \\ 7E & 03 & 03 & 39 & 20 & 33 & 20 & 00 \\ 7E & 03 & 03 & 39 & 20 & 33 & 00 \\ 7E & 03 & 03 & 39 & 20 & 33 & 00 \\ 7E & 03 & 03 & 39 & 20 & 33 & 00 \\ 7E & 03 & 03 & 39 & 20 & 33 & 00 \\ 7E & 03 & 03 & 39 & 20 & 33 & 00 \\ 7E & 03 & 03 & 39 & 20 & 33 & 00 \\ 7E & 03 & 03 & 30 & 20 & 33 & 00 \\ 7E & 03 & 03 & 30 & 20 & 31 & 00 \\ 7E & 03 & 03 & 30 & 20 & 31 & 00 \\ 7E & 03 & 03 & 31 & 03 & 02 & 03 & 00 \\ 7E & 03 & 03 & 31 & 03 & 02 & 03 & 00 \\ 7E & 03 & 03 & 31 & 03 & 02 & 03 & 00 \\ 7E & 03 & 03 & 31 & 03 & 02 & 03 & 00 \\ 7E & 03 & 03 & 31 & 03 & 02 & 03 & 00 \\ 7E & 03 & 03 & 31 & 03 & 02 & 03 & 00 \\ 7E & 03 & 03 & 31 & 03 & 02 & 03 & 00 \\ 7E & 03 & 03 & 31 & 03 & 02 & 03 & 00 \\ 7E & 03 & 03 & 31 & 03 & 02 & 03 & 00 \\ 7E & 03 & 03 & 31 & 03 & 02 & 03 & 00 \\ 7E & 03 & 03 & 03 & 03 & 03 & 00 & 00 \\ 7E & 03 & 03 & 03 & 03 & 00 & 00 \\ 7E & 03 & 03 & 03 & 03 & 00 & 00 \\$ | Language<br>Input Source Filters<br>Source Lock         | English<br>German<br>French<br>Italian<br>Portuguese<br>Polish<br>Dutch<br>Swedish<br>Norwegian/Danish<br>Finnish<br>Greek<br>Traditional Chinese<br>Simplifed Chinese<br>Japanese<br>Korean<br>Russian<br>Hungarian<br>Czechosiovak<br>Arabic<br>Thai<br>Turkish<br>HDMI 1<br>HDMI 2<br>HDMI 2<br>HDMI 3<br>Component<br>VGA<br>S-Video<br>Off<br>Auto Power Off (min) |                                     | n=0 (a=30)-60 (a=36 30) (multiple of 5)                                                                                                    |
| -XX73 n<br>-XX74 n<br>-XX75 n<br>-XX76 n<br>-XX200 n<br>-XX200 n<br>-XX201 n<br>-XX203 n<br>-XX204 n<br>-XX204 n<br>-XX217 1<br>-XX217 2<br>-XX217 3                                                                                                    | $\begin{array}{c} 7E & 30 & 30 & 37 & 33 & 20 & a & 0D \\ 7E & 30 & 30 & 37 & 44 & 20 & a & 0D \\ 7E & 30 & 30 & 37 & 58 & 20 & a & 0D \\ 7E & 30 & 30 & 37 & 38 & 20 & a & 0D \\ 7E & 30 & 30 & 20 & 30 & 20 & a & 0D \\ 7E & 30 & 30 & 20 & 30 & 20 & a & 0D \\ 7E & 30 & 30 & 32 & 30 & 32 & 20 & a & 0D \\ 7E & 30 & 30 & 23 & 30 & 32 & 20 & a & 0D \\ 7E & 30 & 30 & 23 & 30 & 32 & 20 & a & 0D \\ 7E & 30 & 30 & 32 & 30 & 34 & 20 & a & 0D \\ 7E & 30 & 30 & 32 & 30 & 34 & 20 & a & 0D \\ \end{array}$                                                                                                    | Signal<br>HDMI Black Level                              | Tracking (Frequency)<br>Phase<br>H. Position<br>V. Position<br>Black Level<br>White Level<br>White Level<br>White Level<br>White Level<br>IRE<br>IRE<br>YCbCr<br>RGB<br>ALITO                                                                                                    |                                     | $\begin{array}{l} = 0 \; (a\!=\!30) - 200 \; (a\!=\!23 \; 20 \; 30) \\ = 0 \; (a\!=\!30) - 100 \; (a\!=\!31 \; 30 \; 30) \\ = 0 \; (a\!=\!30) - 100 \; (a\!=\!31 \; 30 \; 30) \\ = 0 \; (a\!=\!30) - 100 \; (a\!=\!\!31 \; 30 \; 30) \\ = 0 \; (a\!=\!30) - 100 \; (a\!=\!31 \; 30 \; 30) \\ = 0 \; (a\!=\!30) - 100 \; (a\!=\!31 \; 30 \; 30) \\ = 0 \; (a\!=\!30) - 10 \; (a\!=\!31 \; 30 \; 30) \\ = 0 \; (a\!=\!30) - 10 \; (a\!=\!31 \; 30 \; 30) \\ = 0 \; (a\!=\!30) = 0 \; (a\!=\!30 \; (a\!=\!30) \; (a\!=\!30) \; (a\!=\!30 \; (a\!=\!30) \; (a\!=\!30) \; (a\!=\!30) \; (a\!=\!30 \; (a\!=\!30) \; (a\!=\!30) \; (a\!=\!30 \; (a\!=\!30) \; (a\!=\!30) \; (a\!=\!30) \; (a\!=\!30 \; (a\!=\!30) \; (a\!=\!30) \; (a\!=\!30) \; (a\!=\!30 \; (a\!=\!30) \; (a\!=\!30) \; (a\!=\!30) \; (a\!=\!30) \; (a\!=\!30) \; (a\!=\!30 \; (a\!=\!30) \; (a\!=\!30) \; (a\!=\!30) \; (a\!=\!30 \; (a\!=\!30) \; (a\!=\!30) \; (a\!=\!30) \; (a\!=\!30) \; (a\!=\!30) \; (a\!=\!30) \; (a\!=\!30) \; (a\!=\!30) \; (a\!=\!30) \; (a\!=\!30) \; (a\!=\!30) \; (a\!=\!30) \; (a\!=\!30) \; (a\!=\!30) \; (a\!=\!30) \; (a\!$ |
| Remote Contro<br>~XX140 n                                                                                                    | ol Emulation<br>7E 30 30 31 34 20 a 0D                                                                                                    |                                                         | Up<br>Left<br>Enter<br>Right<br>Down<br>Menu<br>Re-sync                                                                                                    |                                     | n=10<br>n=11<br>n=12<br>n=13<br>n=14<br>n=20<br>n=28                                                                                                    |

8.4.8210h

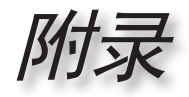

#### SEND from projector automatically

| 232 ASCII Code                   | HEX Code                                                                                                    | Function                              | Projector Return  | Description                                                                                                    |
|----------------------------------|----------------------------------------------------------------------------------------------------|---------------------------------------|-------------------|----------------------------------------------------------------------------------------------------|
| when Standby/Wa                  | arming/Cooling/Out of Range/L                                                                                        | Lamp fail                             | INFOn             | n : 0/1/2/3/4 = Standby/Warming/Cooling/Lamp fail                                                                                                    |
| READ from proje                  | ector                                                                                                    |                                       |                   |                                                                                                    |
| 232 ASCII Code                   | HEX Code                                                                                                    | Function                              | Projector Return  | Description                                                                                                    |
| -XX121 1                         | 7E 30 30 31 32 31 20 31 0D                                                                                           | Input Source Commands                 | OKn               | n: 0/1/2/3/4/5/6/7/8<br>= None/HDMI 1/HDMI 2/DVI/Component/VGA/S-Video/Video                                                                                                    |
| -XX122 1<br>-XX123 1             | 7E 30 30 31 32 32 20 31 0D<br>7E 30 30 31 32 33 20 31 0D                                                             | Software Version<br>Display Mode      | OKaaaa<br>OKn     | n: 0/1/2/3/4/5/67/8/9<br>= Cinema 1/Cinema 2/Bright/ Photo/ Reference/Graphics/User<br>1/ ISE Dav /ISE Ninht                                                                                                    |
| -XX124 1<br>-XX125 1<br>-XX126 1 | 7E 30 30 31 32 34 20 31 0D<br>7E 30 30 31 32 35 20 31 0D<br>7E 30 30 31 32 35 20 31 0D<br>7E 30 30 31 32 36 20 31 0D | Power State<br>Brightness<br>Contrast | OKn<br>OKn<br>OKn | n: 0/1=Off/On                                                                                                    |
| -XX127 1                         | 7E 30 30 31 32 37 20 31 0D                                                                                           | Aspect Ratio                          | OKn               | n: 0/1/2/3/4/5/6<br>=4:3, 16:9, LBX, Native, AUTO235, SuperWide, AUTO                                                                                                    |
| -XX128 1<br>-XX129 1             | 7E 30 30 31 32 38 20 31 0D<br>7E 30 30 31 32 39 20 31 0D                                                             | Color Temperature<br>Projection Mode  | OKn<br>OKn        | n: 0/1/24/5/6/7/8 =Warm/Medium/Cold/D50/D65/D75/D83/D93/Native<br>n: 0/1/2/3                                                                                                    |
| -XX150 1                         | 7E 30 30 31 35 30 20 31 0D                                                                                           | Information                           | OKabbbbcdddde     | =Front-Desktop/Rear-Desktop/Front-Celling/Rear-Celling<br>= 0/1=0/ff/0<br>bbbb: Lamp Hour<br>c: source 0/1/23/4/5/6/7<br>= WoneHDMI 1/HDMI 2/DVI/Component/VGA/S-Video/Video<br>dddd: FW version<br>= Ciberpay mode 0/1/23/4/5/7/8/9<br>= Cinema 10/ionema 2/Bright/ Photo/ Reference/Graphics/User<br>1/ISF Day /ISF Night |
| -XX151 1<br>-XX152 1             | 7E 30 30 31 35 31 20 31 0D<br>7E 30 30 31 35 32 20 31 0D                                                             | Model Name<br>RS232 Version No        | OKn<br>OKn        | n : 0/1/2/3=HD82/HD82LV/HD86                                                                                                    |

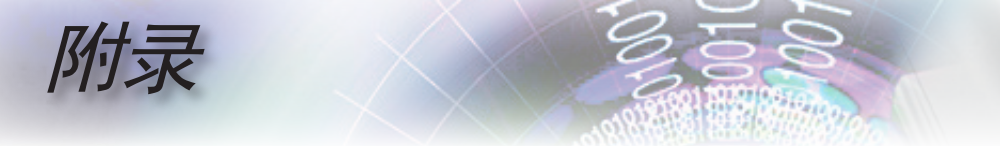

# 吊顶安装

- 1. 为防止损坏投影机,请使用吊装套件进行安装。
- 如果希望使用第三方吊装套件,请确保将投影机固定到吊 架上时使用的螺丝满足下列规格:
  - ▶ 螺丝类型: M4
  - ▶ 螺丝最大长度: 11mm
  - ▶ 螺丝最小程度: 9mm

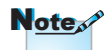

请注意,因安装不当而 导致的损坏不在保修范 围之内。

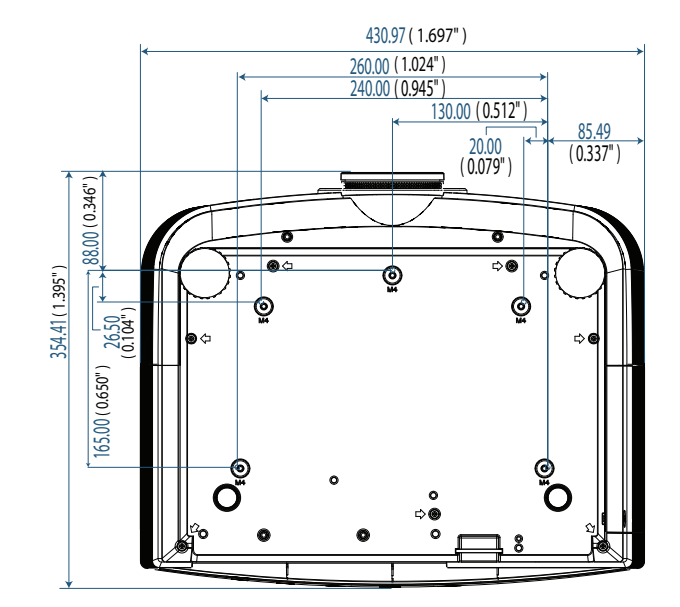

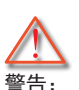

- 若从其它公司购买吊 装架,请务必使用正 确大小的螺丝。螺丝 大小因装配架不同而 异。其取决于装配板 厚度。
- 务必在天花板和投影 机底部之间留出至少 10cm间隙。
- 不要将投影机安装在 热源附近。

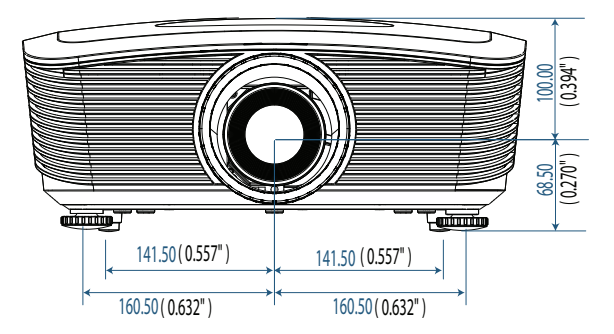

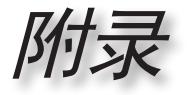

# Optoma 全球办事机构

如需服务或支持,请与当地办事机构联系。

|   | 美国                                  |       |                           |
|---|-------------------------------------|-------|---------------------------|
|   | 715 Sycamore Drive                  | 电话:   | 408-383-3700              |
|   | Milpitas, CA 95035, USA             | 传真:   | 408-383-3702              |
|   | www.optomausa.com                   | 服务:   | services@optoma.com       |
|   | 加拿大                                 | -     |                           |
|   | 5630 Kennedy Road, Mississauga,     | 电话:   | 905-361-2582              |
|   | ON, L4Z 2A9, Canada                 | 传真:   | 905-361-2581              |
|   | www.optoma.ca                       | 服务:   | canadacsragent@optoma.com |
|   | 欧洲                                  |       |                           |
|   | 42 Caxton Way, The Watford Business | Park  |                           |
|   | Watford, Hertfordshire,             |       |                           |
|   | WD18 8QZ, UK                        | 电话:   | +44 (0) 1923 691 800      |
|   | www.optoma.eu                       | 传真:   | +44 (0) 1923 691 888      |
|   | 服务电话: +44 (0)1923 691865            | 服务:   | service@tsc-europe.com    |
|   | 法国                                  |       |                           |
|   | Bâtiment E                          | 电话:   | +33 1 41 46 12 20         |
|   | 81-83 avenue Edouard Vaillant       | 传真:   | +33 1 41 46 94 35         |
|   | 92100 Boulogne Billancourt, France  | 服务:   | savoptoma@optoma.fr       |
|   | 西班牙                                 | -     |                           |
|   | C/ José Hierro,36 Of. 1C            | 电话:   | +34 91 499 06 06          |
|   | 28529 Rivas VaciaMadrid,            | 传真:   | +34 91 670 08 32          |
|   | 西班牙                                 |       |                           |
|   | 德国                                  |       |                           |
|   | Werftstrasse 25                     | 电话:   | +49 (0) 211 506 6670      |
|   | D40549 Düsseldorf,                  | 传真:   | +49 (0) 211 506 66799     |
| - | Germany                             | 服务:   | info@optoma.de            |
|   | 斯堪的纳维亚                              |       |                           |
|   | Grev Wedels Plass 2                 | 电话:   | +47 32 26 89 90           |
|   | 3015 Drammen                        | 传真:   | +47 32 83 78 98           |
|   | Norway                              | 服务:   | info@optoma.de            |
|   | 拉丁美洲                                |       |                           |
|   | 715 Sycamore Drive                  | 电话:   | 408-383-3700              |
|   | Milpitas, CA 95035, USA             | 传真:   | 408-383-3702              |
|   | www.optoma.com.br                   | www.c | ptoma.com.mx              |
|   |                                     |       |                           |

57

• 简体中文 •

附录

| 台湾                                    |                                                                                                    |
|---------------------------------------|----------------------------------------------------------------------------------------------------|
| 231,台北縣新店市民權路108號5樓                   |                                                                                                    |
| R.O.C.                                | 傳真:+886-2-2218-2313                                                                                                    |
| 電話:+886-2-2218-2360                   | www.optoma.com.tw                                                                                                    |
| 服務處: <u>services@optoma.com.tw</u>    | asia.optoma.com                                                                                                    |
| 香港                                    |                                                                                                    |
| Unit A, 27/F Dragon Centre, 79 Wing H | long Street,                                                                                                    |
| Cheung Sha Wan Kowloon, Hong Kong     | 3                                                                                                    |
| 电话: +852-2396-8968                    | 传真: +852-2370-1222                                                                                                    |
| www.optoma.com.hk                     |                                                                                                    |
| 中国                                    |                                                                                                    |
| 上海市长宁区凯旋路1205号5楼                      | 电话: +86-21-62947376                                                                                                    |
| 邮编: 200052                            | 传真: +86-21-62947375                                                                                                    |
| www.optoma.com.cn                     |                                                                                                    |
| 日本                                    |                                                                                                    |
| 東京都足立区綾瀬 3-25-18                      | サポートセンター:0120-46-5040                                                                                                    |
| 株式会社オーエスエム                            |                                                                                                    |
| E-Mail: info@osscreen.com             | http://www.os-worldwide.com/                                                                                                    |
| 韩国                                    |                                                                                                    |
| WOOMI TECH.CO.,LTD.                   |                                                                                                    |
| 4F, Minu Bldg.33-14, Nonhyun-Dong,    | 电话: +82+2+34430004                                                                                                    |
| Kangnam-Ku, seoul, 135-815,           | 传真: +82+2+34430005                                                                                                    |
|                                       | 台湾<br>231,台北縣新店市民權路108號5樓<br>R.O.C.<br>電話:+886-2-2218-2360<br>服務處:services@optoma.com.tw<br>香港<br>Unit A, 27/F Dragon Centre, 79 Wing H<br>Cheung Sha Wan Kowloon, Hong Kong<br>电话:+852-2396-8968<br>www.optoma.com.hk<br>中国<br>上海市长宁区凯旋路1205号5楼<br>邮编:200052<br>www.optoma.com.cn<br>日本<br>東京都足立区綾瀬 3-25-18<br>株式会社オーエスエム<br>E-Mail: info@osscreen.com<br><b>韩国</b><br>WOOMI TECH.CO.,LTD.<br>4F, Minu Bldg.33-14, Nonhyun-Dong,<br>Kangnam-Ku, seoul, 135-815,<br>KOREA |

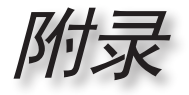

# 管制和安全注意事项

本附录列出了与此投影机有关的一般注意事项。

### **FCC声明**

本设备经检测,符合 FCC 规则第 15 部分中关于 B 级数字设备 的限制规定。这些限制旨在为居民区安装提供防止有害干扰的 合理保护。本设备会产生、使用和辐射无线电频率能量,如果 不遵照说明进行安装和使用,可能会对无线电通信产生有害干 扰。

但是,不能保证在特定安装条件下不会出现干扰。如果本设备 确实对无线电或电视接收造成了有害干扰 (可通过关闭和打开 设备电源来确定),建议用户采取以下一项或多项措施来消除干 扰:

- 调节接收天线的方向或位置。
- 增大设备与接收器之间的距离。
- 将此设备和接收设备连接到不同电路的电源插座上。

向代理商或有经验的无线电/电视技术人员咨询以获得帮助。

#### 注意事项: 屏蔽线缆

连接其它计算设备时必须使用屏蔽线缆,以确保符合 FCC 管制要求。

## 小心

如果未经制造商明确许可进行任何变更或修改,会导致 用户失去由联邦通信委员会授予的使用此投影机的资 格。 简体中文

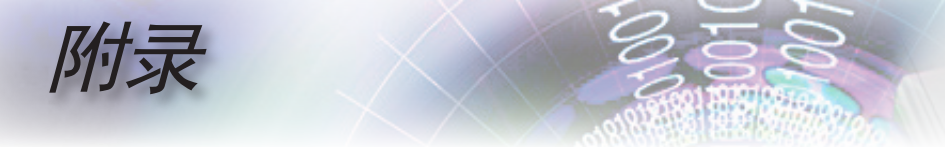

## 运行条件

本设备符合 FCC 规则第 15 部分的要求。本设备在运行时符合下 面两个条件:

- 1. 本设备不会产生有害干扰。
- 本设备必须承受接收到的任何干扰,包括可能导致异常操作的干扰。

## 注意事项:加拿大用户

此B级数字设备符合加拿大ICES-003的要求。

# Remarque à l?intention des utilisateurs canadiens

Cet appareil numerique de la classe B est conforme a la norme NMB-003 du Canada.

# 针对欧盟国家的符合性声明

- EMC 指令 2004/108/EC (包含修正内容)
- 低压指令2006/95/EC
- R & TTE 指令 1999/5/EC (如果产品具备 RF 功能)

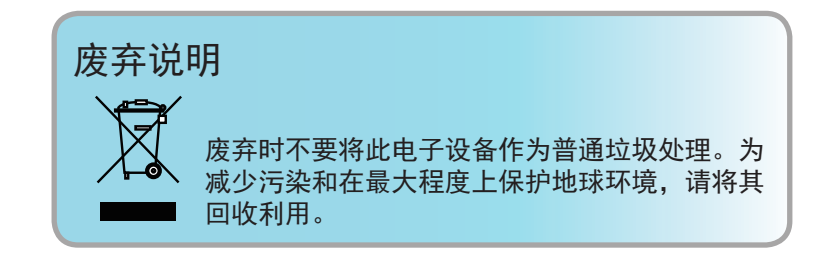

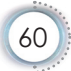